*By Falko Timme* Published: 2007-09-16 19:47

# Xen Cluster Management With Ganeti On Debian Etch

Version 1.0 Author: Falko Timme <ft [at] falkotimme [dot] com> Last edited 09/14/2007

<u>Ganeti</u> is a cluster virtualization management system based on <u>Xen</u>. In this tutorial I will explain how to create one virtual Xen machine (called an *instance*) on a cluster of two physical nodes, and how to manage and failover this instance between the two physical nodes.

This document comes without warranty of any kind! I do not issue any guarantee that this will work for you!

## **1** Preliminary Note

Ganeti is still in an early stage. Right now, it can be installed on Debian Etch nodes, and you can create virtual machines with it that use Debian Etch as well. Other Linux distributions should theoretically work, too, but there's no documentation yet.

In this tutorial I will use the physical nodes node1.example.com and node2.example.com:

- node1.example.com: IP address 192.168.0.100; will be the master of the cluster.

- node2.example.com: IP address 192.168.0.101; will be the primary node of the virtual machine (aka instance).

Both have a 50GB hard drive of which I use 10GB for the / partition, 1GB for swap, and leave the rest unpartitioned so that it can be used by Ganeti (the minimum is 20GB!). Of course, you can change the partitioning to your liking, but remember about the minimum unused space.

The cluster I'm going to create will be named cluster1.example.com, and it will also have the IP address 192.168.0.100.

The Xen virtual machine (called an *instance* in Ganeti speak) will be named *inst1.example.com* with the IP address *192.168.0.105*. *inst1.example.com* will be mirrored between the two physical nodes using **DRBD** - you can see this as a kind of network RAID1. As you see, node1.example.com will be the cluster master, i.e. the machine from which you can control and manage the cluster, and node2.example.com will be the primary node of inst1.example.com, i.e. inst1.example.com will run on node2.example.com (with all changes on inst1.example.com mirrored back to node1.example.com with DRBD) until your fail it over to node1.example.com (if you want to take down node2.example.com for maintenance, for example). This is an active-passive configuration.

I think it's good practice to split up the roles between the two nodes, so that you don't lose the cluster master and the primary node at once should one node go down.

In my tests I was using two systems with 204MB RAM each for *node1* and *node2*. This is pretty low, and you should use considerably more RAM, especially on production systems. For my tests it was ok, though. Because of the low RAM, I restricted my Xen *dom0s* (*node1* and *node2*) to use 64MB RAM. The <u>Ganeti installation guide</u> says that 512MB are reasonable - I think 256MB should work, too. Anyway, your system must have more RAM than what you specify for *dom0* so that enough RAM is left over for the virtual machine(s).

One last thing to note is that all hostnames mentioned here should be resolvable to all hosts, which means that they must either exist in DNS, or you must put all hostnames in all /etc/hosts files on all hosts (which is what I will do here).

Ok, let's start...

## 2 Installing A Base Debian System On The Physical Nodes

Set up a minimal Debian Etch systems on both node1 and node2:

#### node1/node2:

Insert your **Debian Etch Netinstall CD** into your system and boot from it. Press ENTER to boot:

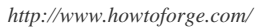

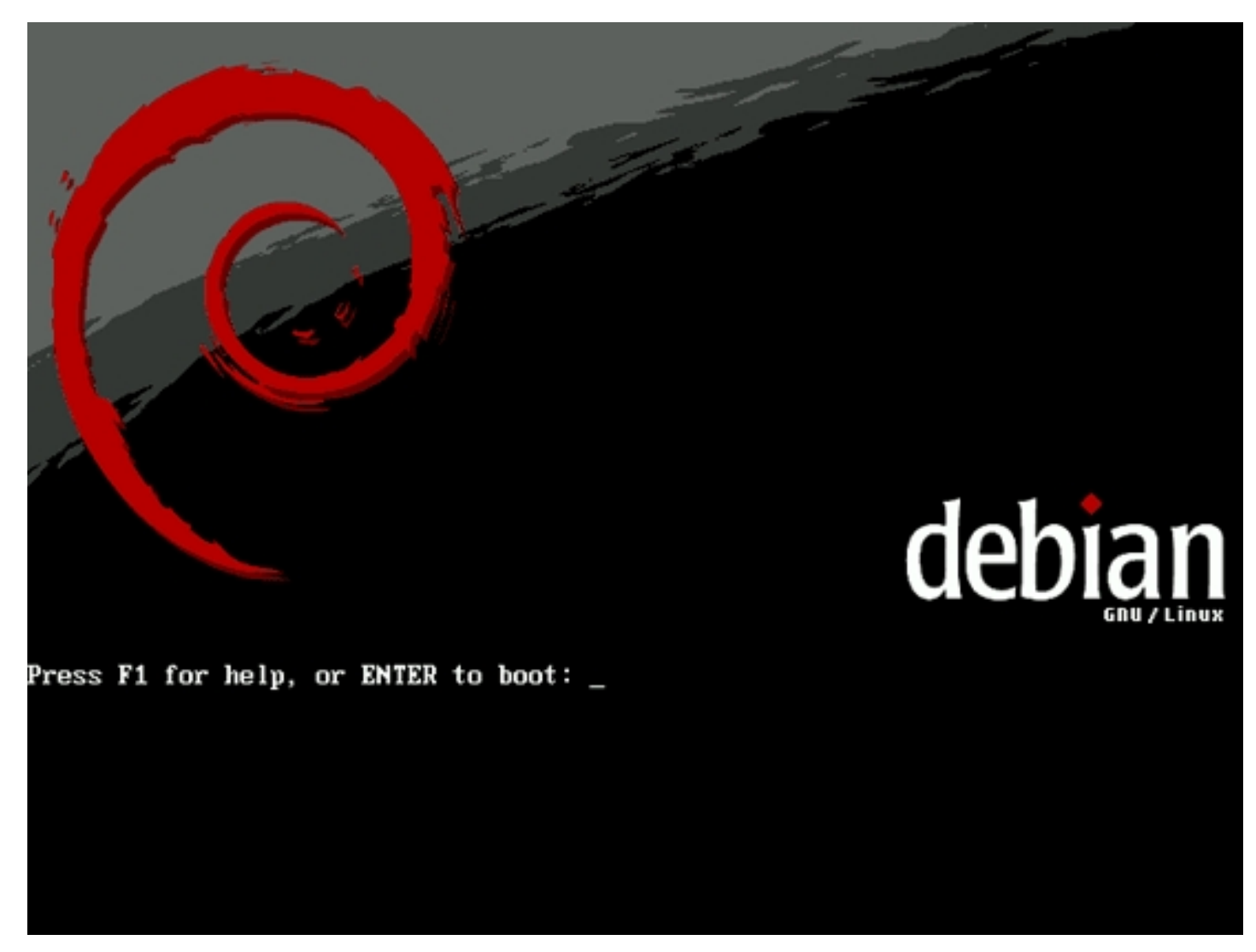

The installation starts, and first you have to choose your language:

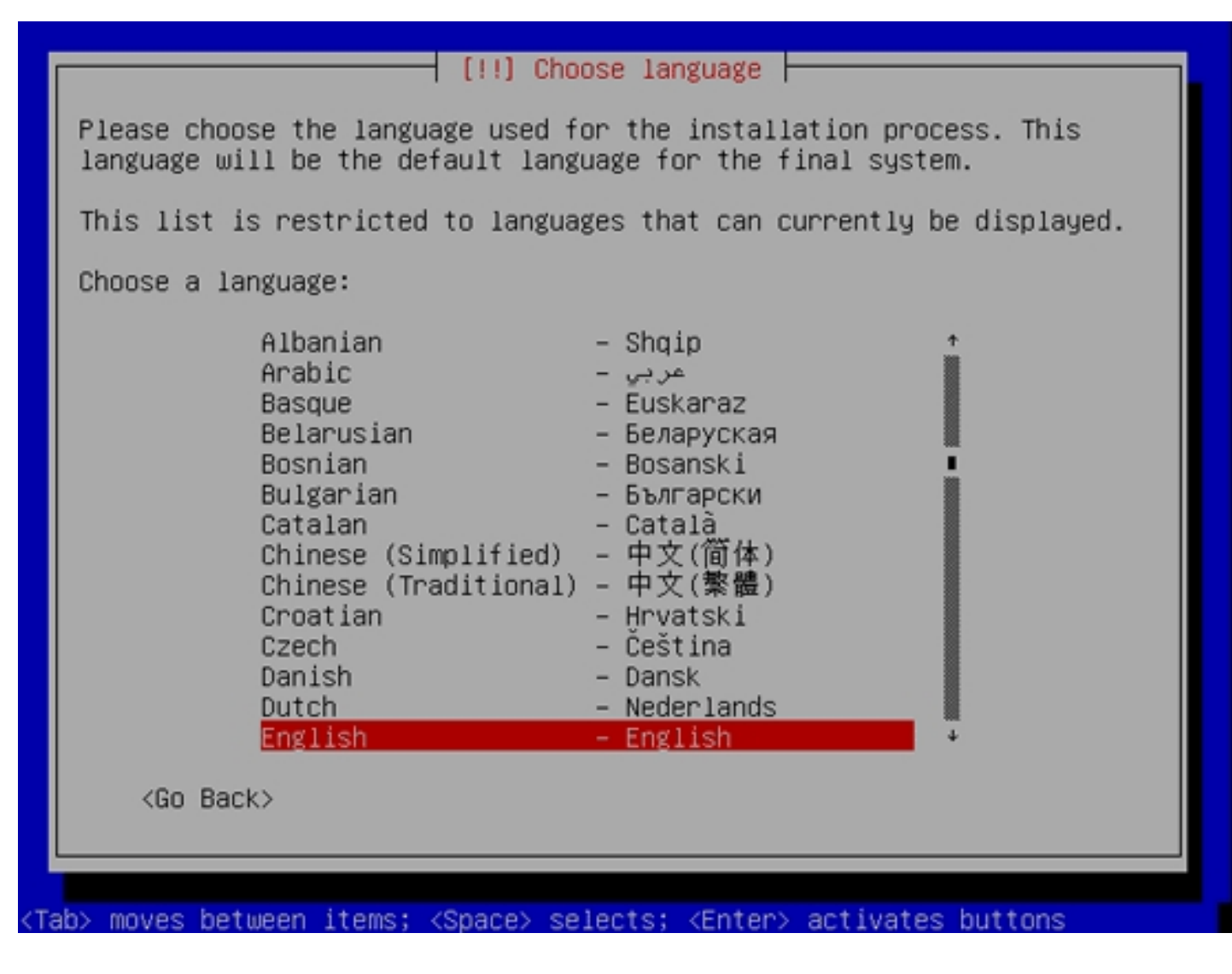

Then select your location:

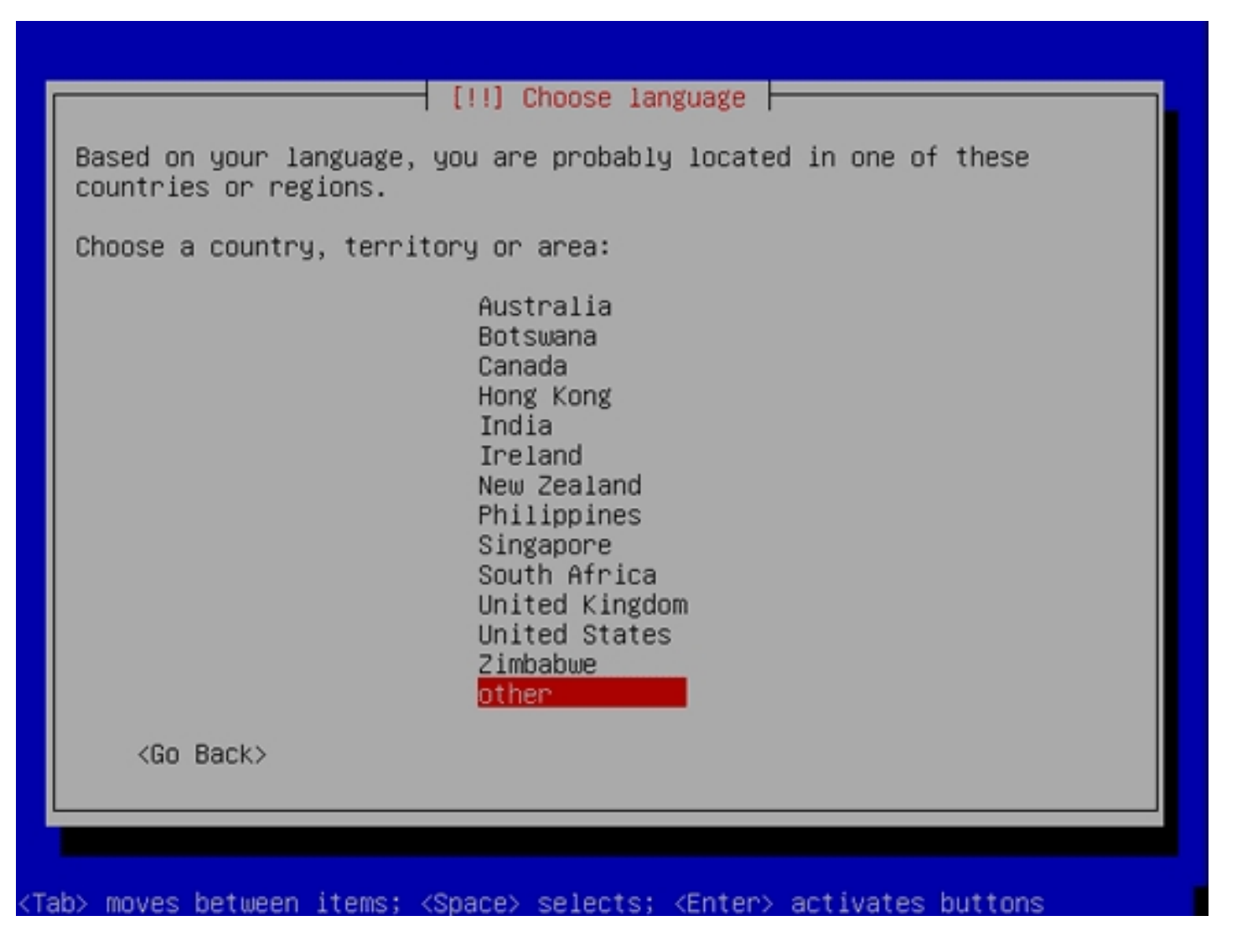

| Choose a country, territory or area:<br>Austria<br>Azerbaijan<br>Belarus<br>Belgium<br>Bosnia and Herzegovina<br>Bulgaria<br>Croatia<br>Cyprus<br>Czech Republic<br>Denmark<br>Estonia<br>Faroe Islands<br>Finland<br>France<br>Georgia<br>Cermany<br>Gibraltar<br>Greece<br>Greenland | [!!] Choose language                                                                                                    |
|----------------------------------------------------------------------------------------------------|----------------------------------------------------------------------------------------------------|
| Gibraltar<br>Greece<br>Greenland                                                                                                    | Choose a country, territory or area:<br>Austria<br>Azerbaijan<br>Belarus<br>Belgium<br>Bosnia and Herzegovina<br>Bulgaria<br>Croatia<br>Cyprus<br>Czech Republic<br>Denmark<br>Estonia<br>Faroe Islands<br>Finland<br>France<br>Georgia |
| di ceritaliu                                                                                                    | Gibraltar<br>Greece<br>Greenland                                                                                                    |
| <go back=""></go>                                                                                                    | <go back=""></go>                                                                                                    |

Choose a keyboard layout:

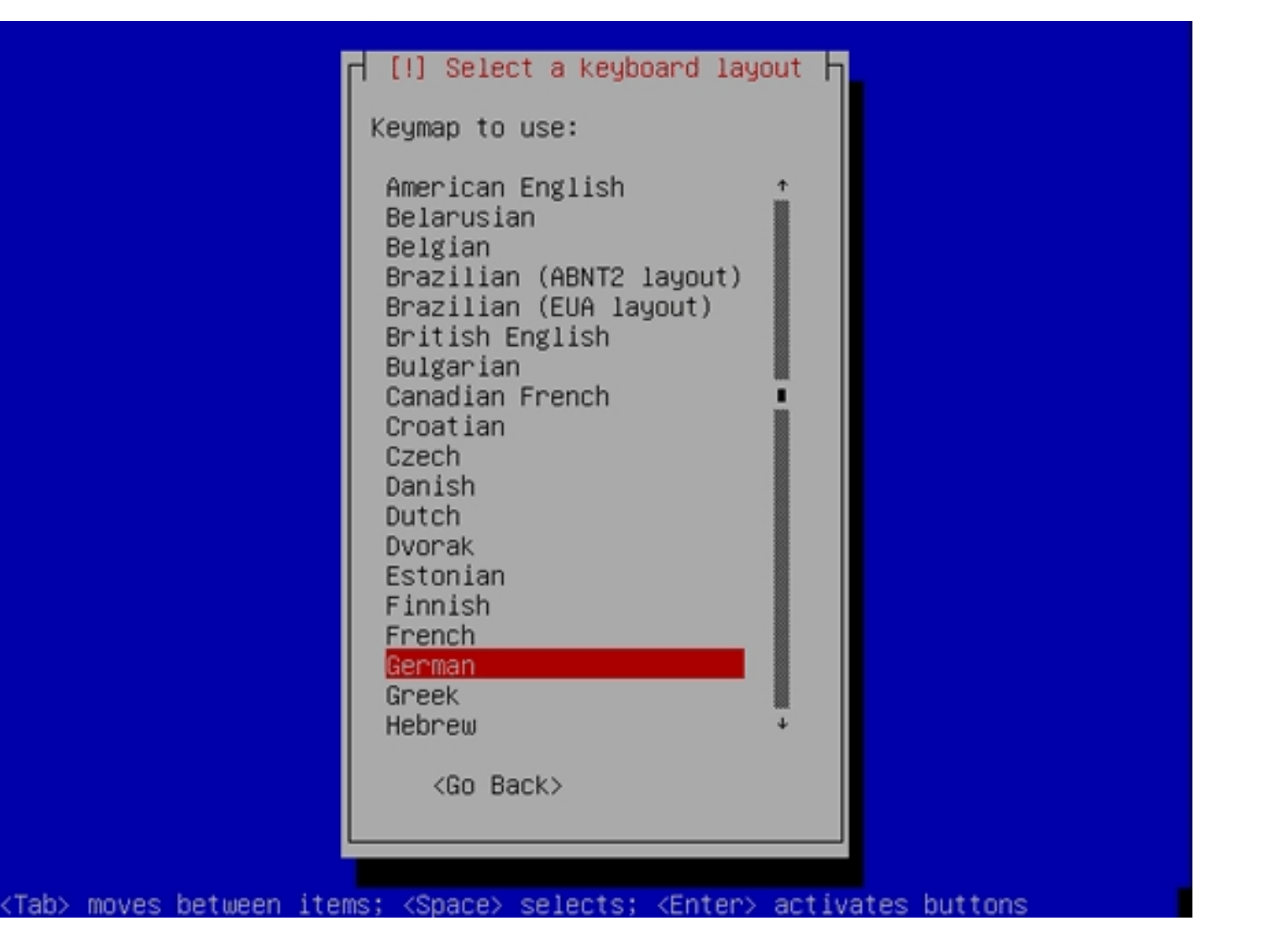

The installer checks the installation CD, your hardware, and configures the network with DHCP if there is a DHCP server in the network:

| Detecting hardware to find CD-ROM drives       |
|------------------------------------------------|
| Loading module 'ide-disk' for 'Linux ATA DISK' |
|                                                |
|                                                |

Enter the hostname. For node1.example.com, enter node1, for node2.example.com, enter node2:

| Please enter the hostname for this system.<br>The hostname is a single word that identifies your system to the<br>network. If you don't know what your hostname should be, consult you<br>network administrator. If you are setting up your own home network,<br>you can make something up here. | infigure the network                                                                                                    |                                                                                                    |
|----------------------------------------------------------------------------------------------------|----------------------------------------------------------------------------------------------------|----------------------------------------------------------------------------------------------------|
| The hostname is a single word that identifies your system to the<br>network. If you don't know what your hostname should be, consult you<br>network administrator. If you are setting up your own home network,<br>you can make something up here.                                               | r this system.                                                                                                    | Please enter the host                                                                                         |
|                                                                                                    | d that identifies your system to the<br>hat your hostname should be, consult your<br>ou are setting up your own home network,<br>re. | The hostname is a sin<br>network. If you don't<br>network administrator<br>you can make somethin<br>Hostname: |
| node1                                                                                                    |                                                                                                    | node1                                                                                                    |
| <go back=""> <continue></continue></go>                                                                                                    | <continue></continue>                                                                                                    | <go back=""></go>                                                                                             |

Enter your domain name. In this example, this is *example.com*:

| your host name. It is often something that<br>or .org. If you are setting up a home netwo<br>something up, but make sure you use the same<br>computers. | address to the right of<br>ends in .com, .net, .edu,<br>rk, you can make<br>domain name on all your |
|----------------------------------------------------------------------------------------------------|----------------------------------------------------------------------------------------------------|
| example.com                                                                                                    |                                                                                                    |
| <go back=""></go>                                                                                                    | <continue></continue>                                                                               |
|                                                                                                    |                                                                                                    |
|                                                                                                    |                                                                                                    |

Now we have to partition the hard drive. As stated in chapter 1, I want a 10GB / partition, a 1GB swap partition, and leave the rest unpartitioned. Select *Manual* as the partitioning method:

| [!!] Partition disks                                                                                                    |
|----------------------------------------------------------------------------------------------------|
| The installer can guide you through partitioning a disk (using<br>different standard schemes) or, if you prefer, you can do it<br>manually. With guided partitioning you will still have a chance later<br>to review and customise the results. |
| If you choose guided partitioning for an entire disk, you will next<br>be asked which disk should be used.                                                                                                    |
| Partitioning method:                                                                                                    |
| Guided – use entire disk<br>Guided – use entire disk and set up LVM<br>Guided – use entire disk and set up encrypted LVM<br>Manual                                                                                                    |
| <go back=""></go>                                                                                                    |
|                                                                                                    |
|                                                                                                    |
| ab> moves between items; <space> selects; <enter> activates buttons</enter></space>                                                                                                    |

Select the hard drive:

| This           | is an overview of your currently configured partitions and mount                                                          |
|----------------|----------------------------------------------------------------------------------------------------|
| point<br>initi | alise its partition to modify its settings (file system, mount), etc.), a free space to create partitions, or a device to |
|                | Guided partitioning<br>Help on partitioning                                                                               |
|                | SCSI1 (0,0,0) (sda) – 53.7 GB VMware, VMware Virtual S                                                                    |
|                | Undo changes to partitions<br>Finish partitioning and write changes to disk                                               |
|                | (Go Back>                                                                                                    |
|                |                                                                                                    |
|                |                                                                                                    |

|                                                                                | [!!] Partition disks                                          |                                |                  |
|--------------------------------------------------------------------------------|---------------------------------------------------------------|--------------------------------|------------------|
| You have selected an er<br>creating a new partition<br>partitions will be remo | ntire device to partition<br>on table on the device,<br>oved. | n. If you pro<br>then all curr | ceed with<br>ent |
| Note that you will be a                                                        | ble to undo this operat                                       | ion later if                   | you wish.        |
| Create new empty partit                                                        | ion table on this device                                      | 9?                             |                  |
| <go back=""></go>                                                              |                                                               | <yes></yes>                    | <no></no>        |
|                                                                                |                                                               |                                |                  |
|                                                                                |                                                               |                                |                  |

Select the free space on the hard drive:

| This<br>point<br>point<br>initi | is an overview of your currently configured partitions and mount<br>s. Select a partition to modify its settings (file system, mount<br>, etc.), a free space to create partitions, or a device to<br>alise its partition table. |
|---------------------------------|----------------------------------------------------------------------------------------------------|
|                                 | Guided partitioning<br>Help on partitioning                                                                                                    |
|                                 | SCSI1 (0,0,0) (sda) – 53.7 GB VMware, VMware Virtual S<br>pri/log 53.7 GB FREE SPACE                                                                                                    |
|                                 | Undo changes to partitions<br>Finish partitioning and write changes to disk                                                                                                    |
| <                               | Go Back>                                                                                                    |

Choose Create a new partition:

| [!!] Partition disks                                                            |
|---------------------------------------------------------------------------------|
| How to use this free space:                                                     |
| Create a new partition                                                          |
| Automatically partition the free space<br>Show Cylinder/Head/Sector information |
| (Go Back)                                                                       |
|                                                                                 |
|                                                                                 |
|                                                                                 |
|                                                                                 |
|                                                                                 |
|                                                                                 |

Enter 10 GB as the partition size (or whatever size you want the / partition to have):

| The maximum size                                        | e you can use is 53.7 GB.                                                     |                                                |
|---------------------------------------------------------|-------------------------------------------------------------------------------|------------------------------------------------|
| Hint: Use "20%"<br>available free s<br>the maximum allo | (or "30%", etc.) for 20% (resp<br>space for this partition. Use<br>owed size. | . 30%, etc.) of the<br>"max" as a shortcut for |
| New partition s.                                        | ize:                                                                          |                                                |
| <go back=""></go>                                       |                                                                               | <continue></continue>                          |

Choose *Primary* as the partition type:

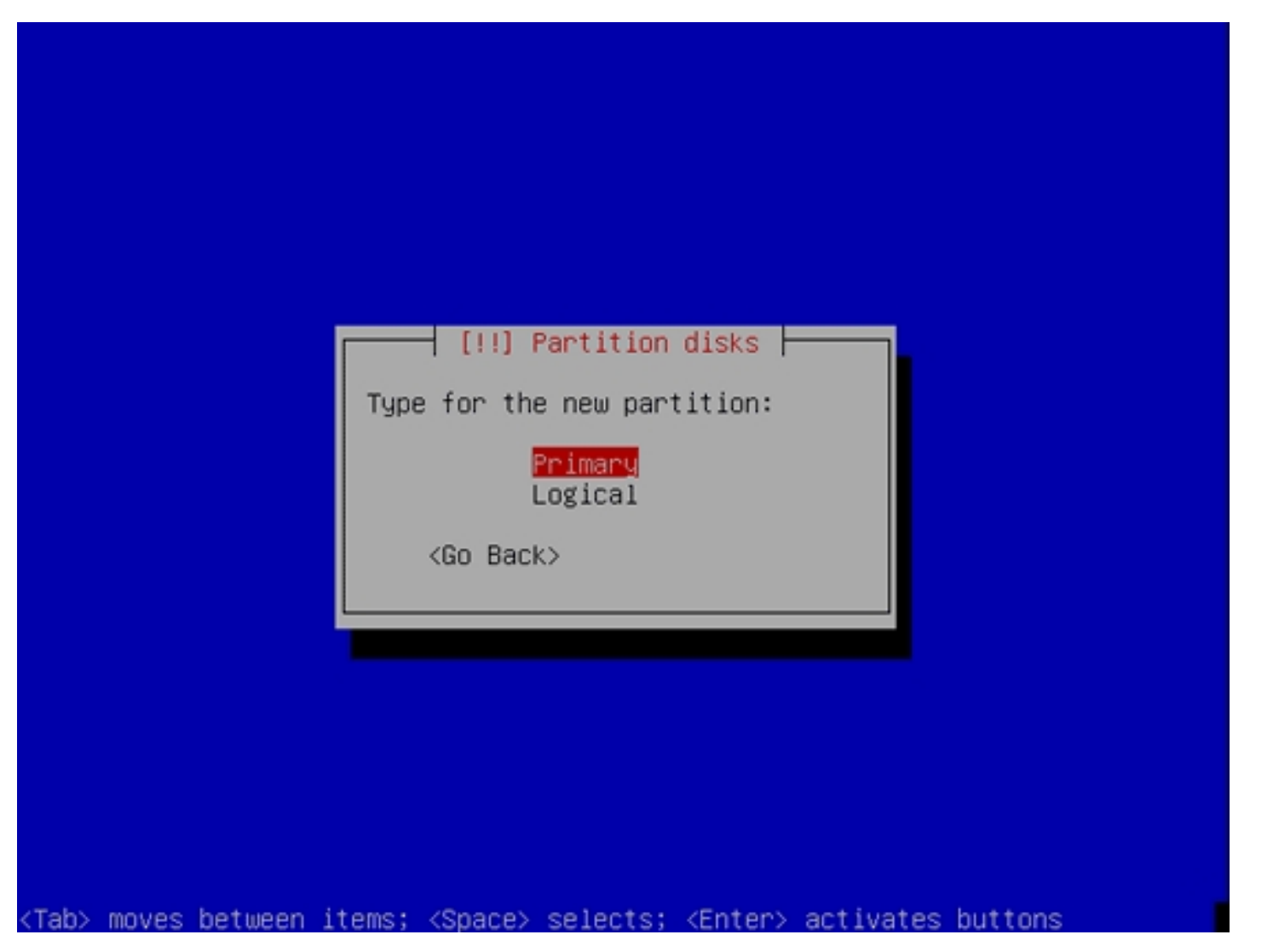

Select Beginning:

| [!!] Partition disks                                                                                                  |
|----------------------------------------------------------------------------------------------------|
| Please choose whether you want the new partition to be created at the beginning or at the end of the available space. |
| Location for the new partition:                                                                                       |
| Beginning<br>End                                                                                                    |
| <go back=""></go>                                                                                                    |
|                                                                                                    |
|                                                                                                    |
|                                                                                                    |
|                                                                                                    |
|                                                                                                    |
|                                                                                                    |

Make sure that you set the Bootable flag to on, then select Done setting up the partition:

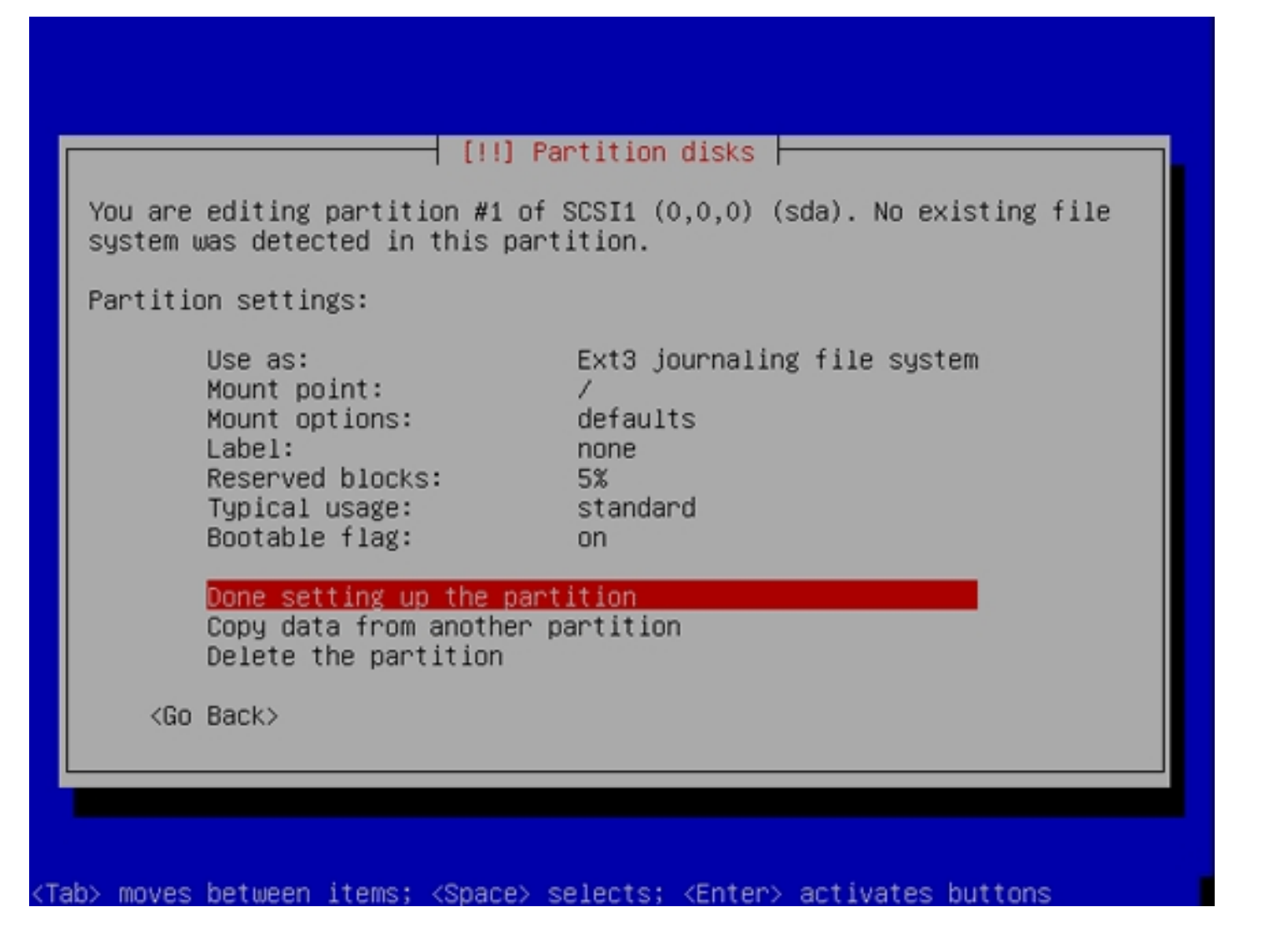

The / partition is not set up. Now let's create the swap partition. Select the free space again:

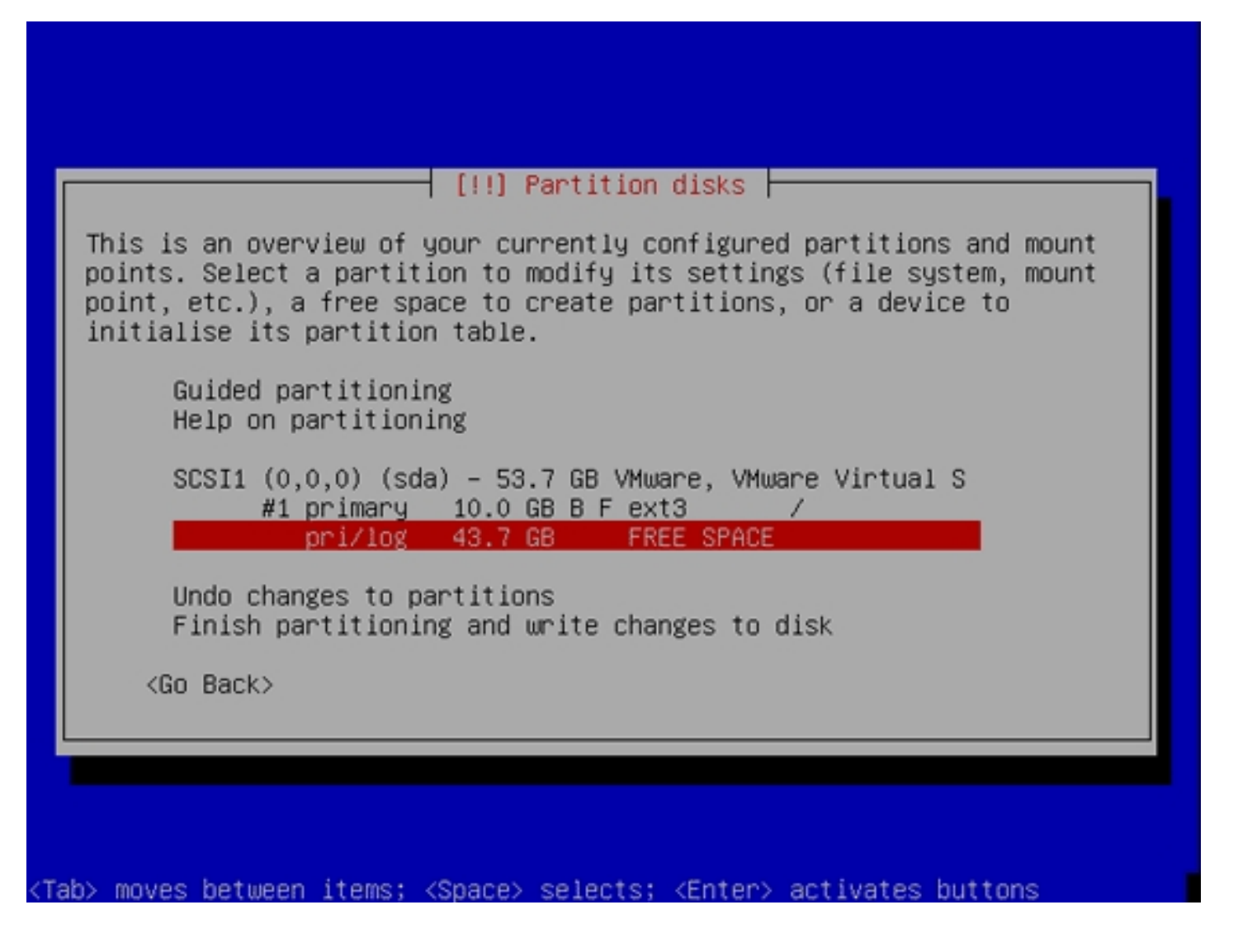

Pick Create a new partition again:

| How to use this free space:                                                     |
|---------------------------------------------------------------------------------|
| Create a new partition                                                          |
| Automatically partition the free space<br>Show Cylinder/Head/Sector information |
| <go back=""></go>                                                               |
|                                                                                 |
|                                                                                 |

Enter 1 GB as the size of the partition (or whatever size you want the swap partition to have):

| The maximum size                                            | you can use is 43.7 GB.                                                         |                                            |
|-------------------------------------------------------------|---------------------------------------------------------------------------------|--------------------------------------------|
| Hint: Use "20%" (<br>available free sp<br>the maximum allow | or "30%", etc.) for 20% (resp. 3<br>ace for this partition. Use "ma<br>ed size. | 30%, etc.) of the<br>ax" as a shortcut for |
| New partition siz                                           | e:                                                                              |                                            |
| <go back=""></go>                                           |                                                                                 | <continue></continue>                      |

Choose Primary:

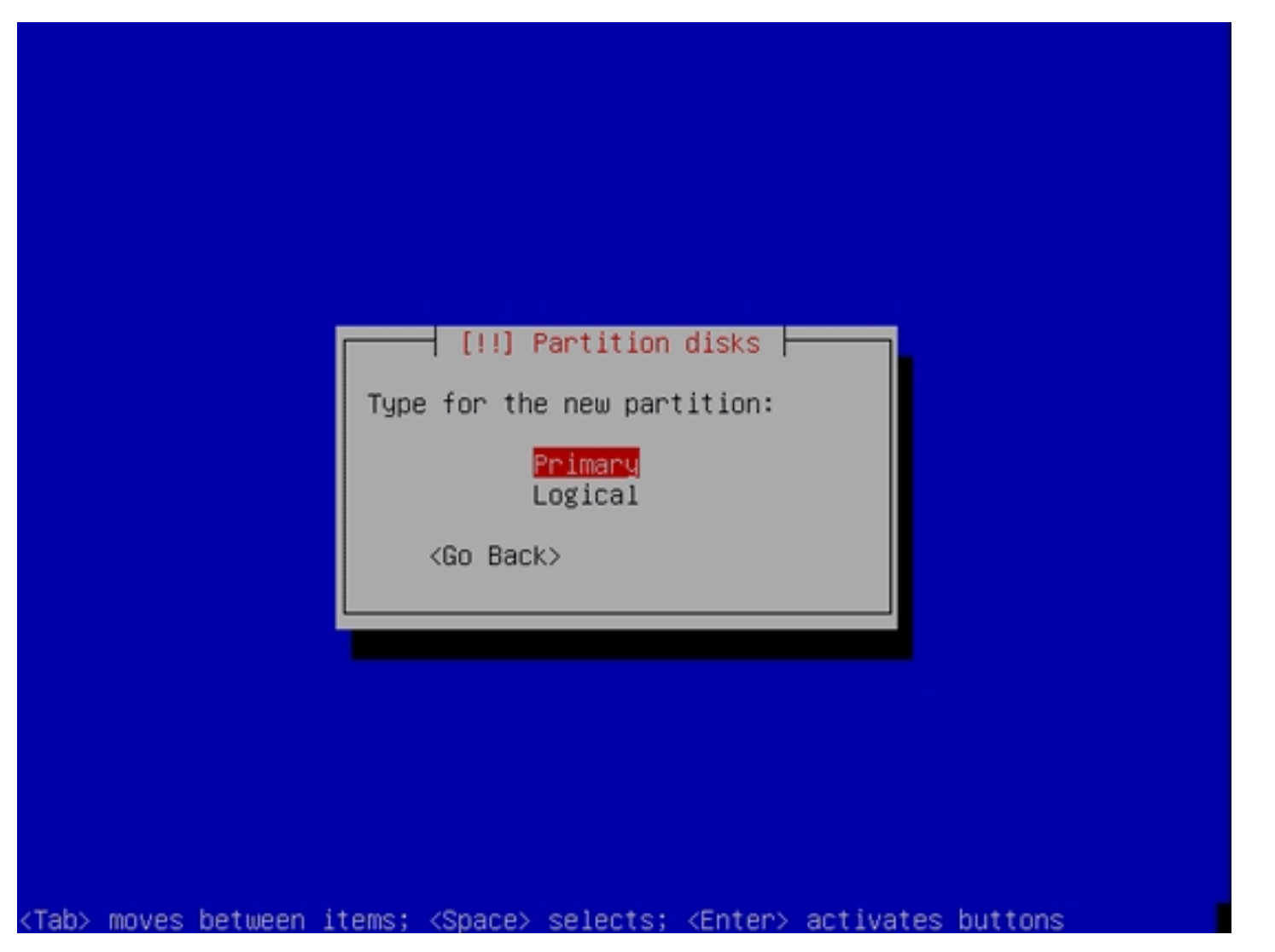

Select Beginning:

| [!!] Partition disks                                                                                                  |
|----------------------------------------------------------------------------------------------------|
| Please choose whether you want the new partition to be created at the beginning or at the end of the available space. |
| Location for the new partition:                                                                                       |
| <mark>Beginning</mark><br>End                                                                                         |
| <go back=""></go>                                                                                                    |
|                                                                                                    |
|                                                                                                    |
|                                                                                                    |
|                                                                                                    |
|                                                                                                    |
|                                                                                                    |
|                                                                                                    |

Then move to the Use as: row and press ENTER:

#### [!!] Partition disks

You are editing partition #2 of SCSI1 (0,0,0) (sda). No existing file system was detected in this partition.

### Partition settings:

| Use as:          | Ext3 journaling file system |
|------------------|-----------------------------|
| Mount point:     | /home                       |
| Mount options:   | defaults                    |
| Label:           | none                        |
| Reserved blocks: | 5%                          |
| Typical usage:   | standard                    |
| Bootable flag:   | off                         |
|                  |                             |

Done setting up the partition Copy data from another partition Delete the partition

<Go Back>

<Tab> moves between items; <Space> selects; <Enter> activates buttons

Select swap area:

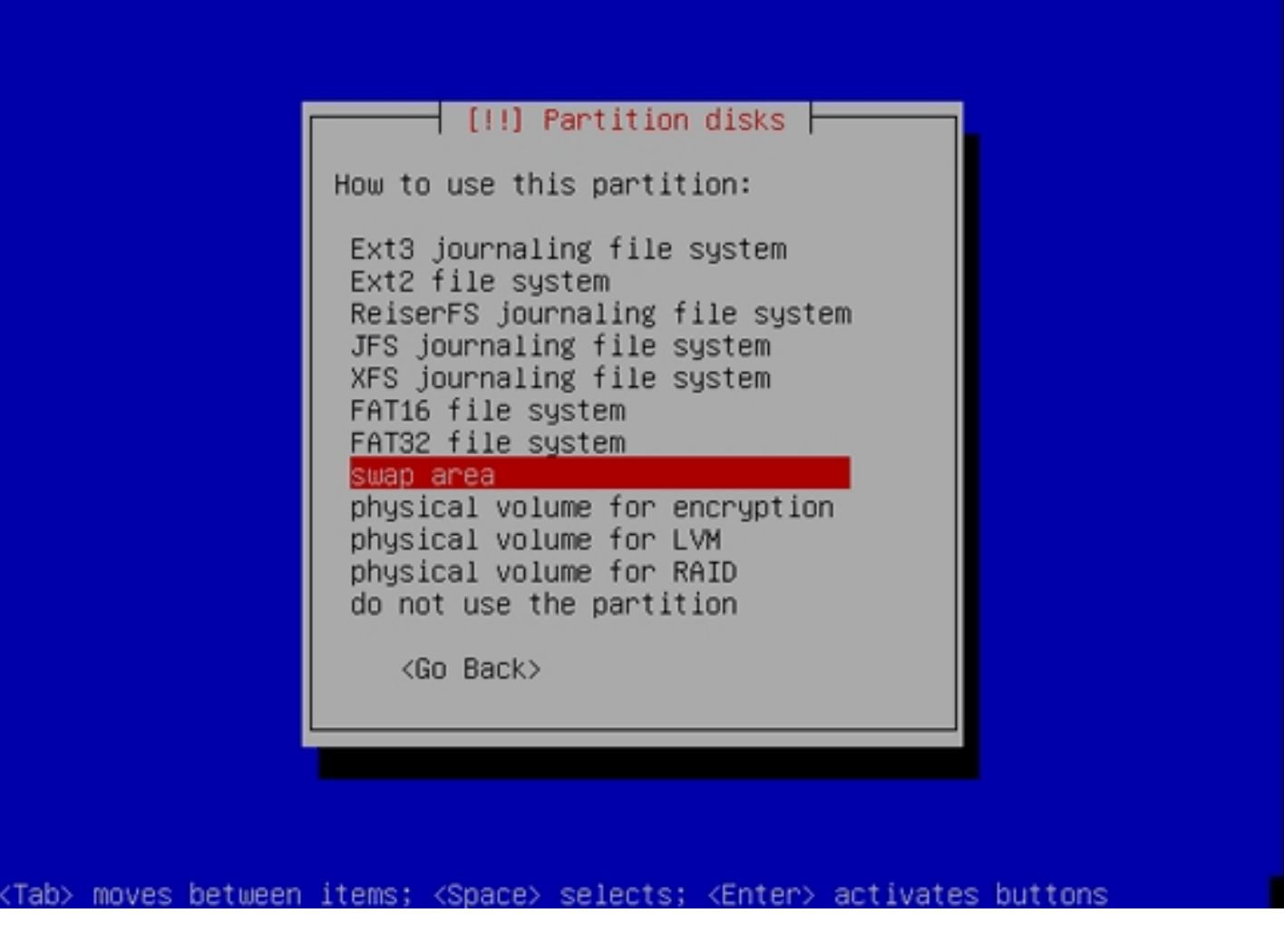

Afterwards, choose Done setting up the partition:

| partition #2 of SCSI1 (0,0,0) (sda). No existing file<br>ted in this partition.           |
|-------------------------------------------------------------------------------------------|
| gs:                                                                                       |
| Use as: swap area<br>Bootable flag: off                                                   |
| Done setting up the partition<br>Copy data from another partition<br>Delete the partition |
|                                                                                           |
|                                                                                           |
|                                                                                           |

Afterwards, select Finish partitioning and write changes to disk (make sure that you have at least 20 GB of unpartitioned disk space):

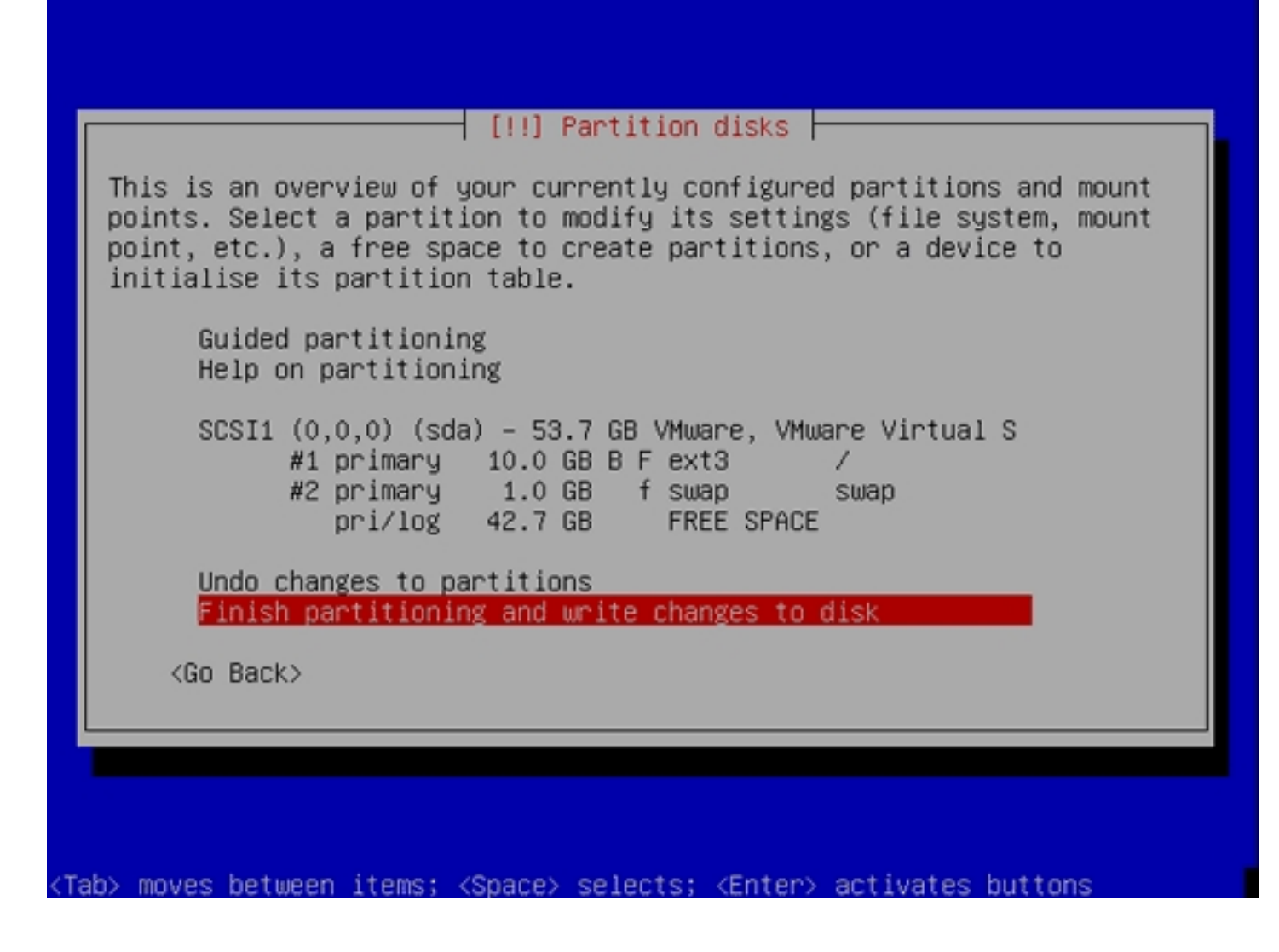

Select Yes when you're asked Write changes to disks?:

| I<br>d | f you continue, the changes listed below will be written to the<br>isks. Otherwise, you will be able to make further changes manually. |
|--------|----------------------------------------------------------------------------------------------------|
| W      | ARNING: This will destroy all data on any partitions you have<br>emoved as well as on the partitions that are going to be formatted.   |
| Т      | he partition tables of the following devices are changed:<br>SCSI1 (0,0,0) (sda)                                                       |
| Т      | he following partitions are going to be formatted:<br>partition #2 of SCSI1 (0,0,0) (sda) as swap                                      |
| М      | rite the changes to disks?                                                                                                    |
|        | <go back=""> &lt;<u><yes></yes></u> <no></no></go>                                                                                     |
|        |                                                                                                    |

Afterwards, your new partitions are being created and formatted:

| Partitions formatting                                                     |
|---------------------------------------------------------------------------|
| Creating ext3 file system for / in partition #1 of SCSI1 (0,0,0)<br>(sda) |
|                                                                           |
|                                                                           |

Afterwards, give the root user a password:

| You need to set a p<br>account. A maliciou<br>disastrous results,<br>that is not easy to<br>dictionaries, or a | assword for 'root',<br>s or unqualified use<br>so you should take<br>guess. It should ne<br>word that could be e | the system admi<br>er with root acc<br>care to choose<br>ot be a word fou<br>easily associate | nistrative<br>ess can have<br>a root password<br>nd in<br>d with you. |
|----------------------------------------------------------------------------------------------------|----------------------------------------------------------------------------------------------------|-----------------------------------------------------------------------------------------------|-----------------------------------------------------------------------|
| A good password wil<br>punctuation and sho                                                                     | l contain a mixture<br>uld be changed at re                                                                      | of letters, num<br>egular intervals                                                           | bers and                                                              |
| Note that you will                                                                                             | not be able to see                                                                                               | the password as                                                                               | you type it.                                                          |
| Root password:                                                                                                 |                                                                                                    |                                                                                               |                                                                       |
|                                                                                                    |                                                                                                    |                                                                                               |                                                                       |
| <go back=""></go>                                                                                              |                                                                                                    |                                                                                               | <continue></continue>                                                 |
|                                                                                                    |                                                                                                    |                                                                                               |                                                                       |

Confirm that password to avoid typos:

| Please enter the  | [!!] Set up users and p | asswords                   |
|-------------------|-------------------------|----------------------------|
| typed it correct  | tly.                    | in to verify that gos have |
| Re-enter passwor  | rd to verify:           |                            |
| xokokokokokoka    |                         |                            |
| <go back=""></go> |                         | <continue></continue>      |
|                   |                         |                            |

Create a normal user account, for example the user Administrator with the user name administrator (don't use the user name admin as it is a reserved name on Debian Etch):

| A user account                                                          | will be created                                                                 | for you to use i                                                 | nstead of the root                                               |            |
|-------------------------------------------------------------------------|---------------------------------------------------------------------------------|------------------------------------------------------------------|------------------------------------------------------------------|------------|
| Please enter th<br>used for instar<br>well as any pro<br>full name is a | ne real name of t<br>nce as default or<br>ngram which disp.<br>reasonable choid | this user. This i<br>rigin for emails<br>lays or uses the<br>ce. | nformation will be<br>sent by this user a<br>user's real name. ' | as<br>Your |
| Full name for t                                                         | he new user:                                                                    |                                                                  |                                                                  |            |
| Administrator                                                           |                                                                                 |                                                                  |                                                                  |            |
| <go back=""></go>                                                       |                                                                                 |                                                                  | <continue></continue>                                            |            |

| [!!] Se<br>Select a username for the                                            | et up users and passwords<br>new account. Your first name is a                       |
|---------------------------------------------------------------------------------|--------------------------------------------------------------------------------------|
| reasonable choice. The use<br>letter, which can be follo<br>lower–case letters. | ername should start with a lower-case<br>owed by any combination of numbers and more |
| Username for your account:                                                      |                                                                                      |
| <go back=""></go>                                                               | <continue></continue>                                                                |
|                                                                                 |                                                                                      |
|                                                                                 |                                                                                      |
|                                                                                 |                                                                                      |

|                                  | [!!] Set up use                         | rs and passwords                         |                           |
|----------------------------------|-----------------------------------------|------------------------------------------|---------------------------|
| A good passwor<br>punctuation ar | rd will contain a<br>nd should be chang | mixture of letter:<br>ed at regular into | s, numbers and<br>ervals. |
| Choose a passu                   | word for the new u                      | ser:                                     |                           |
|                                  |                                         |                                          |                           |
| <go back=""></go>                |                                         |                                          | <continue></continue>     |

|                                | - [!!] Set up users and passwords                    |
|--------------------------------|------------------------------------------------------|
| Please enter the<br>correctly. | same user password again to verify you have typed it |
| Re-enter password              | to verify:                                           |
| <go back=""></go>              | <continue></continue>                                |
|                                |                                                      |

Now the base system is being installed:
| Installing the base system |
|----------------------------|
| Extracting util-linux      |
|                            |
|                            |

Next you must configure apt. Because you are using the Debian Etch Netinstall CD which contains only a minimal set of packages, you must use a network mirror:

| [!] Configure the package manager                                                                                                    |
|----------------------------------------------------------------------------------------------------|
| A network mirror can be used to supplement the software that is included on the CD–ROM. This may also make newer versions of software available. |
| If you are installing from a netinst CD and you choose not to use a mirror, you will end up with only a very minimal base system.                |
| Use a network mirror?                                                                                                    |
| <go back=""> <a>KYes&gt; <no></no></a></go>                                                                                                    |
|                                                                                                    |
|                                                                                                    |

Select the country where the network mirror that you want to use is located (usually this is the country where your Debian Etch system is located):

| Debian archive mirror country:<br>Austria<br>Belarus<br>Belgium<br>Brazil<br>Bulgaria                                  |
|----------------------------------------------------------------------------------------------------|
| Austria ↑<br>Belarus<br>Belgium<br>Brazil<br>Bulgaria                                                                  |
| Canada<br>Chile<br>China<br>Croatia<br>Croatia<br>Czech Republic<br>Denmark<br>Estonia<br>Finland<br>France<br>Germany |
| <go back=""></go>                                                                                                    |
|                                                                                                    |

Then select the mirror you want to use (e.g. *ftp2.de.debian.org*):

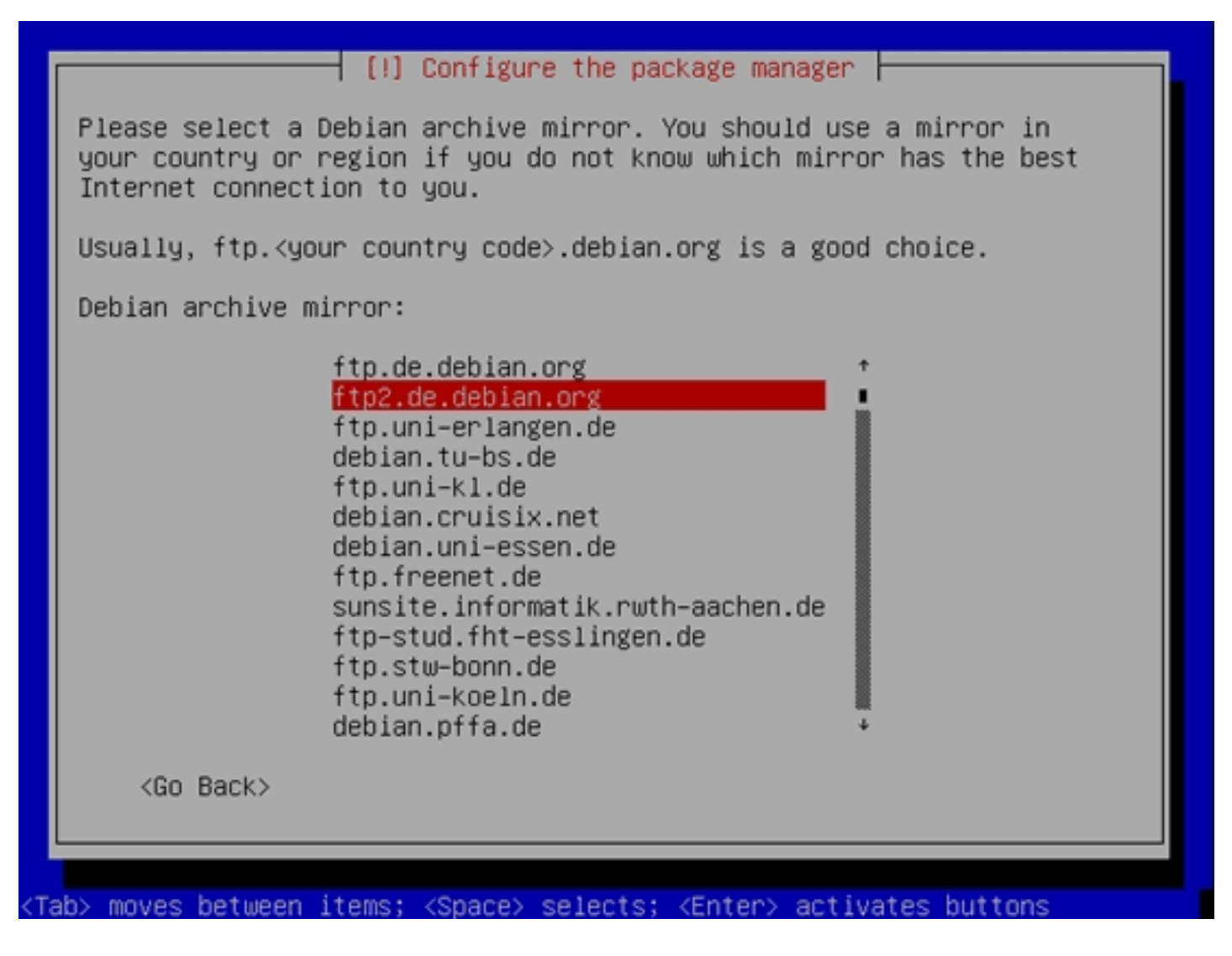

Unless you use an HTTP proxy, leave the following field empty and hit Continue:

| If you need to use a HTTP proxy to access the outside world, enter<br>the proxy information here. Otherwise, leave this blank.<br>The proxy information should be given in the standard form of<br>"http://[[user][:pass]@]host[:port]/".<br>HTTP proxy information (blank for none): |
|----------------------------------------------------------------------------------------------------|
| <go back=""> <a href="https://www.scontinuesconditions.com">kContinues</a></go>                                                                                                    |

Apt is now updating its packages database:

| Scannin | g the mir | rror   | Co      | nfiguring<br>40% | apt     |             |  |
|---------|-----------|--------|---------|------------------|---------|-------------|--|
|         |           |        |         |                  |         |             |  |
|         | hotucon   | itomot | (20000) | coloctor         | (Enton) | <br>buttone |  |

You can skip the package usage survey by selecting *No*:

| ſ | The system may anonymously supply the distribution developers with statistics about the most used packages on this system. This                                                                                          |
|---|----------------------------------------------------------------------------------------------------|
|   | information influences decisions such as which packages should go on the first distribution CD.                                                                                                    |
|   | If you choose to participate, the automatic submission script will<br>run once every week, sending statistics to the distribution<br>developers. The collected statistics can be viewed on<br>http://popcon.debian.org/. |
|   | This choice can be later modified by running "dpkg–reconfigure popularity–contest".                                                                                                    |
|   | Participate in the package usage survey?                                                                                                    |
|   | <yes></yes>                                                                                                    |
| L |                                                                                                    |

We want a minimal system, therefore we just select Standard system and hit Continue:

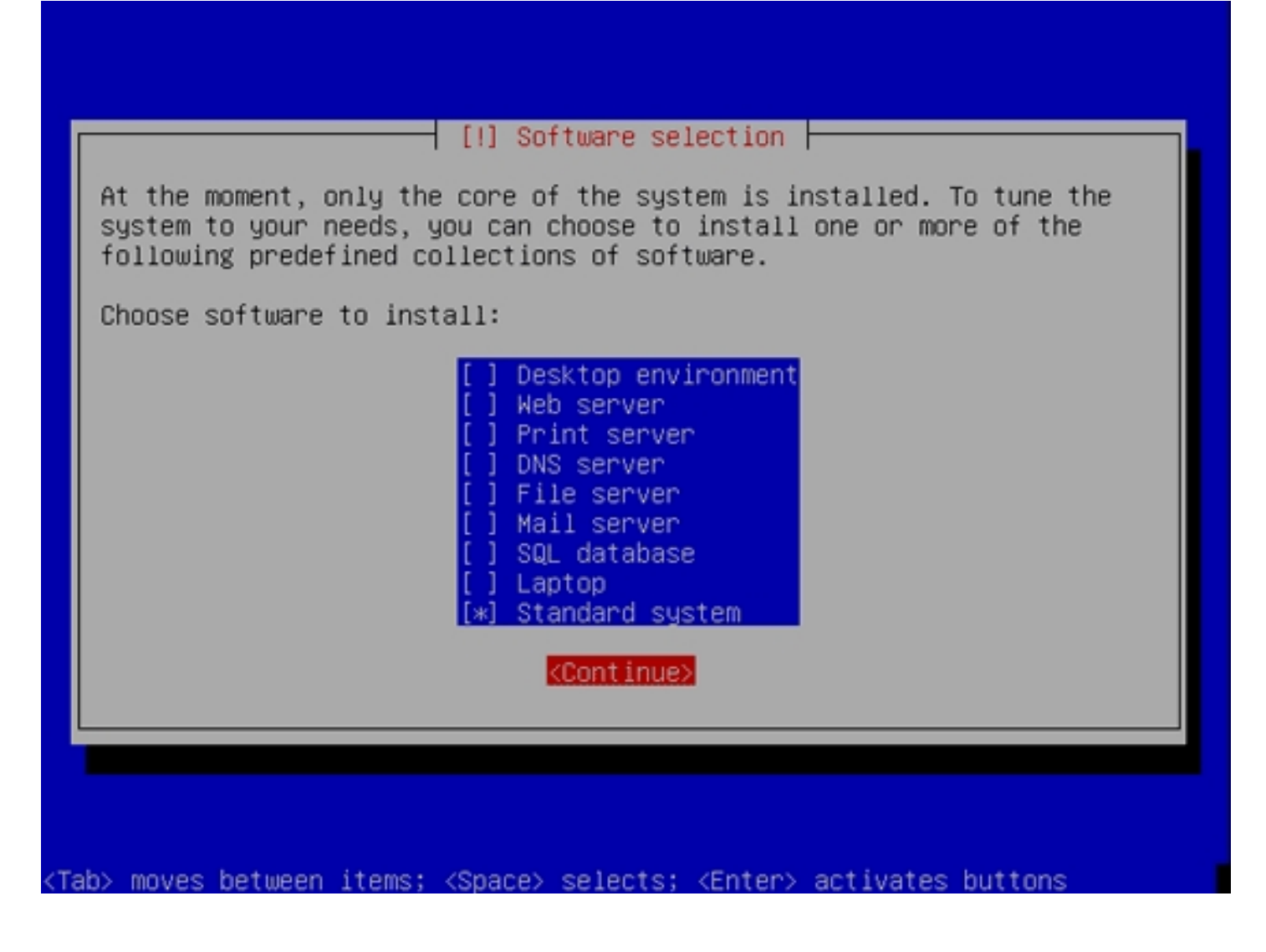

The required packages are being installed on the system:

| Select and install software<br>38%<br>Preparing to configure libevent1 |
|------------------------------------------------------------------------|
|                                                                        |
|                                                                        |

When you're asked Install the GRUB boot loader to the master boot record, select Yes:

|  | It seems<br>this com<br>loader t<br>Warning:<br>that is<br>will mak<br>can be m<br>Install<br><go< th=""><th>[!] Install<br/>that this new<br/>puter. If so,<br/>the master b<br/>If the instal<br/>present on you<br/>that operation<br/>anually config<br/>the GRUB boot<br/>Back&gt;</th><th>the GRUB boot<br/>installation<br/>it should be s<br/>bot record of<br/>ler failed to<br/>r computer, mo<br/>ng system temp<br/>ured later to<br/>loader to the</th><th>loader on a<br/>is the only<br/>afe to insta<br/>your first h<br/>detect anoth<br/>difying the<br/>orarily unbo<br/>boot it.<br/>master boot</th><th>hard disk  -<br/>operating sy<br/>all the GRUB<br/>ard drive.<br/>her operating<br/>master boot<br/>ootable, thou<br/>record?</th><th>Jstem on<br/>boot<br/>g system<br/>record<br/>Jgh GRUB</th></go<> | [!] Install<br>that this new<br>puter. If so,<br>the master b<br>If the instal<br>present on you<br>that operation<br>anually config<br>the GRUB boot<br>Back> | the GRUB boot<br>installation<br>it should be s<br>bot record of<br>ler failed to<br>r computer, mo<br>ng system temp<br>ured later to<br>loader to the | loader on a<br>is the only<br>afe to insta<br>your first h<br>detect anoth<br>difying the<br>orarily unbo<br>boot it.<br>master boot | hard disk  -<br>operating sy<br>all the GRUB<br>ard drive.<br>her operating<br>master boot<br>ootable, thou<br>record? | Jstem on<br>boot<br>g system<br>record<br>Jgh GRUB |
|--|----------------------------------------------------------------------------------------------------|----------------------------------------------------------------------------------------------------|----------------------------------------------------------------------------------------------------|----------------------------------------------------------------------------------------------------|----------------------------------------------------------------------------------------------------|----------------------------------------------------|
|--|----------------------------------------------------------------------------------------------------|----------------------------------------------------------------------------------------------------|----------------------------------------------------------------------------------------------------|----------------------------------------------------------------------------------------------------|----------------------------------------------------------------------------------------------------|----------------------------------------------------|

The base system installation is now finished. Remove the Debian Etch Netinstall CD from the CD drive and hit Continue to reboot the system:

| Insta<br>Make s<br>that | llation is<br>sure to ren<br>you boot ir | [!!] Finis<br>Insta<br>complete, so<br>move the insta<br>nto the new sy | sh the insta<br>llation comp<br>it is time t<br>llation medi<br>stem rather | allation<br>blete<br>to boot into y<br>ia (CD-ROM, f.<br>than restart | your new system<br>loppies), so<br>ing the |  |
|-------------------------|------------------------------------------|-------------------------------------------------------------------------|-----------------------------------------------------------------------------|-----------------------------------------------------------------------|--------------------------------------------|--|
| insta)<br>- <(          | llation.<br>Go Back>                     |                                                                         |                                                                             |                                                                       | < <u>Continue&gt;</u>                      |  |

On to the next step...

# **3** Preparing The Physical Nodes

node1/node2:

First we update the packages database:

apt-get update

Then we install OpenSSH and a full-featured vim text editor (unless you prefer another text editor such as nano):

apt-get install ssh openssh-server vim-full

### node1:

Because the Debian Etch installer has configured our system to get its network settings via DHCP, we have to change that now because a server should have a static IP address. Edit /etc/network/interfaces and adjust it to your needs (please note that I replace allow-hotplug eth0 with auto eth0; otherwise restarting the network doesn't work, and we'd have to reboot the whole system):

| vi /etc/network/interfaces       |
|----------------------------------|
|                                  |
|                                  |
|                                  |
| # The loopback network interface |
| auto lo                          |
| iface lo inet loopback           |
|                                  |
| # The primary network interface  |
| #allow-hotplug eth0              |
| #iface eth0 inet dhcp            |
| auto eth0                        |
| iface eth0 inet static           |
| address 192.168.0.100            |
| netmask 255.255.255.0            |

network 192.168.0.0 broadcast 192.168.0.255

gateway 192.168.0.1

## Then restart your network:

/etc/init.d/networking restart

## Then edit /etc/hosts. Make it look like this:

vi /etc/hosts

| 127.0.0.1 lo                                               | ocalhost.localdomain | localhost |                      |          |  |  |
|------------------------------------------------------------|----------------------|-----------|----------------------|----------|--|--|
| 192.168.0.100                                              | node1.example.com    | node1     | cluster1.example.com | cluster1 |  |  |
| 192.168.0.101                                              | node2.example.com    | node2     |                      |          |  |  |
| 192.168.0.105                                              | inst1.example.com    | inst1     |                      |          |  |  |
|                                                            |                      |           |                      |          |  |  |
| # The following lines are desirable for IPv6 capable hosts |                      |           |                      |          |  |  |
| ::1 ip6-local                                              | host ip6-loopback    |           |                      |          |  |  |
| fe00::0 ip6-loc                                            | alnet                |           |                      |          |  |  |
| ff00::0 ip6-mca                                            | astprefix            |           |                      |          |  |  |
| ff02::1 ip6-allnodes                                       |                      |           |                      |          |  |  |
| ff02::2 ip6-allr                                           | outers               |           |                      |          |  |  |
|                                                            |                      |           |                      |          |  |  |

## Next we must make sure that the commands

hostname

ff02::3 ip6-allhosts

### and

hostname -f

## print out the full hostname (node1.example.com). If you get something different (e.g. just node1), do this:

echo node1.example.com > /etc/hostname

/etc/init.d/hostname.sh start

Afterwards, the *hostname* commands should show the full hostname.

### node2:

Now we do the same again on node2.example.com:

vi /etc/network/interfaces

| # The loopback network interface |
|----------------------------------|
| auto lo                          |
| iface lo inet loopback           |
|                                  |
| # The primary network interface  |
| #allow-hotplug eth0              |
| #iface eth0 inet dhcp            |
| auto eth0                        |
| iface eth0 inet static           |
| address 192.168.0.101            |
| netmask 255.255.255.0            |

network 192.168.0.0

broadcast 192.168.0.255

gateway 192.168.0.1

/etc/init.d/networking restart

vi /etc/hosts

localhost.localdomain localhost 127.0.0.1 192.168.0.100 node1.example.com cluster1.example.com cluster1 node1 192.168.0.101 node2.example.com node2 192.168.0.105 inst1.example.com inst1 # The following lines are desirable for IPv6 capable hosts ::1 ip6-localhost ip6-loopback fe00::0 ip6-localnet ff00::0 ip6-mcastprefix ff02::1 ip6-allnodes ff02::2 ip6-allrouters ff02::3 ip6-allhosts

echo node2.example.com > /etc/hostname

/etc/init.d/hostname.sh start

#### node1/node2:

## Edit /etc/apt/sources.list. Comment out the CD. It should look like this:

vi /etc/apt/sources.list

# deb cdrom:[Debian GNU/Linux 4.0 r0 \_Etch\_ - Official i386 NETINST Binary-1 20070407-11:29]/ etch contrib main

#deb cdrom:[Debian GNU/Linux 4.0 r0 \_Etch\_ - Official i386 NETINST Binary-1 20070407-11:29]/ etch contrib main

deb http://ftp2.de.debian.org/debian/ etch main

deb-src http://ftp2.de.debian.org/debian/ etch main

deb http://security.debian.org/ etch/updates main contrib

deb-src http://security.debian.org/ etch/updates main contrib

Then run

#

apt-get update

to update the apt packages database and

apt-get upgrade

to install the latest updates (if there are any). Afterwards, install the build-essential package:

apt-get install build-essential

# 4 Installing Xen

## node1/node2:

Next we install Xen on both physical nodes:

```
apt-get install xen-linux-system-2.6.18-5-xen-686 libc6-xen
```

Then we edit /etc/xen/xend-config.sxp and modify the dom0-min-mem line so that it looks like this:

vi /etc/xen/xend-config.sxp

[...]

# Dom0 will balloon out when needed to free memory for domU.

 $\# \ dom0\text{-}min\text{-}mem$  is the lowest memory level (in MB) dom0 will get down to.

# If dom0-min-mem=0, dom0 will never balloon out.

(dom0-min-mem 0)

[...]

Next open /boot/grub/menu.lst and find the # xenhopt= and # xenkopt= lines and modify them as follows (don't remove the # at the beginning!):

vi /boot/grub/menu.lst

[...]

## Xen hypervisor options to use with the default Xen boot option

# xenhopt=dom0\_mem=64M

## Xen Linux kernel options to use with the default Xen boot option
# xenkopt=console=tty0 nosmp
[...]

(Remember what I said about memory in chapter 1. If you have enough RAM, you should probably use 256M or 512M here, at least on production systems.)

Afterwards, update the GRUB boot loader:

update-grub

and reboot both physical nodes:

shutdown -r now

At the boot prompt, select the new Xen kernel and boot from it.

After the nodes have come up, do this:

```
cd /boot
ln -s vmlinuz-`uname -r` vmlinuz-2.6-xenU
ln -s initrd.img-`uname -r` initrd-2.6-xenU
```

# **5** Installing DRBD

node1/node2:

### Next we install DRBD:

apt-get install drbd0.7-module-source drbd0.7-utils

Now we must compile and enable the DRBD kernel module:

m-a update

m-a a-i drbd0.7

echo drbd minor\_count=64 >> /etc/modules

modprobe drbd minor\_count=64

# 6 Installing LVM And A Few Other Needed Packages

### node1/node2:

Now we install LVM and some other needed packages:

apt-get install lvm2 ssh bridge-utils iproute iputils-arping fping python2.4 python-twisted-core python-pyopenssl openssl mdadm

You will see this question:

MD arrays needed for the root filesystem: <-- all

# 7 Reconfiguring The Network For Ganeti

Ganeti relies on Xen running in bridge mode, using a bridge called xen-br0 on dom0. Therefore we have to reconfigure the network on our physical nodes (dom0):

### node1:

Edit /etc/network/interfaces and replace the eth0 stanza with a stanza for xen-br0 so that it looks like this:

vi /etc/network/interfaces

| #   | This file describes the network interfaces available on your system |
|-----|---------------------------------------------------------------------|
| #   | and how to activate them. For more information, see interfaces(5).  |
|     |                                                                     |
| #   | The loopback network interface                                      |
| au  | to lo                                                               |
| ifa | ace lo inet loopback                                                |
|     |                                                                     |
| #   | The primary network interface                                       |
| #2  | llow-hotplug eth0                                                   |
| #i  | face eth0 inet dhcp                                                 |
| au  | to xen-br0                                                          |
| ifa | ace xen-br0 inet static                                             |
|     | address 192.168.0.100                                               |
|     | netmask 255.255.255.0                                               |
|     | network 192.168.0.0                                                 |
|     | broadcast 192.168.0.255                                             |
|     | gateway 192.168.0.1                                                 |
|     | bridge_ports eth0                                                   |
|     | bridge_stp off                                                      |
|     | bridge_fd 0                                                         |

Then take down *eth0* and bring up *xen-br0*:

ifdown eth0

ifup xen-br0

Afterwards, check that your new bridge is working:

*ip a show xen-br0* 

node1:~# ip a show xen-br0

4: xen-br0: <BROADCAST,MULTICAST,UP,10000> mtu 1500 qdisc noqueue link/ether 00:0c:29:d6:b1:55 brd ff:ff:ff:ff:ff inet 192.168.0.100/24 brd 192.168.0.255 scope global xen-br0 inet6 fe80::20c:29ff:fed6:b155/64 scope link valid\_lft forever preferred\_lft forever node1:~#

brctl show xen-br0

node1:~# brctl show xen-br0bridge namebridge idSTP enabledinterfacesxen-br08000.000c29d6b155noeth0node1:~#

ifconfig

node1:~# ifconfig

eth0 Link encap:Ethernet HWaddr 00:0C:29:D6:B1:55

inet6 addr: fe80::20c:29ff:fed6:b155/64 Scope:Link UP BROADCAST RUNNING MULTICAST MTU:1500 Metric:1 RX packets:26917 errors:7 dropped:1408 overruns:0 frame:0 TX packets:1571 errors:0 dropped:0 overruns:0 carrier:0 collisions:0 txqueuelen:1000 RX bytes:22665198 (21.6 MiB) TX bytes:178098 (173.9 KiB) Interrupt:17 Base address:0x1400

- lo Link encap:Local Loopback inet addr:127.0.0.1 Mask:255.0.0.0 inet6 addr: ::1/128 Scope:Host UP LOOPBACK RUNNING MTU:16436 Metric:1 RX packets:8 errors:0 dropped:0 overruns:0 frame:0 TX packets:8 errors:0 dropped:0 overruns:0 carrier:0 collisions:0 txqueuelen:0 RX bytes:560 (560.0 b) TX bytes:560 (560.0 b)
- xen-br0 Link encap:Ethernet HWaddr 00:0C:29:D6:B1:55 inet addr:192.168.0.100 Bcast:192.168.0.255 Mask:255.255.255.0 inet6 addr: fe80::20c:29ff:fed6:b155/64 Scope:Link UP BROADCAST RUNNING MULTICAST MTU:1500 Metric:1 RX packets:101 errors:0 dropped:0 overruns:0 frame:0 TX packets:96 errors:0 dropped:0 overruns:0 carrier:0 collisions:0 txqueuelen:0 RX bytes:6727 (6.5 KiB) TX bytes:10936 (10.6 KiB)

node1:~#

#### node2:

Now do the same on node2.example.com:

vi /etc/network/interfaces

# This file describes the network interfaces available on your system

# and how to activate them. For more information, see interfaces(5).

# The loopback network interface

auto lo

iface lo inet loopback

# The primary network interface

#allow-hotplug eth0

#iface eth0 inet dhcp

auto xen-br0

iface xen-br0 inet static

address 192.168.0.101

netmask 255.255.255.0

network 192.168.0.0

broadcast 192.168.0.255

gateway 192.168.0.1

bridge\_ports eth0

bridge\_stp off

bridge\_fd 0

ifdown eth0

ifup xen-br0

*ip a show xen-br0* 

#### node2:~# ip a show xen-br0

4: xen-br0: <BROADCAST,MULTICAST,UP,10000> mtu 1500 qdisc noqueue link/ether 00:0c:29:d0:19:53 brd ff:ff:ff:ff:ff inet 192.168.0.101/24 brd 192.168.0.255 scope global xen-br0 inet6 fe80::20c:29ff:fed0:1953/64 scope link valid\_lft forever preferred\_lft forever node2:~#

brctl show xen-br0

| node2:~# brct1 | show xen-br0      |             |            |
|----------------|-------------------|-------------|------------|
| bridge name    | bridge id         | STP enabled | interfaces |
| xen-br0        | 8000.000c29d01953 | no          | eth0       |
| node2:~#       |                   |             |            |

ifconfig

### node2:~# ifconfig

| eth0 | Link encap:Ethernet HWaddr 00:0C:29:D0:19:53             |
|------|----------------------------------------------------------|
|      | inet6 addr: fe80::20c:29ff:fed0:1953/64 Scope:Link       |
|      | UP BROADCAST RUNNING MULTICAST MTU:1500 Metric:1         |
|      | RX packets:9469 errors:8 dropped:3521 overruns:0 frame:0 |
|      | TX packets:1655 errors:0 dropped:0 overruns:0 carrier:0  |
|      | collisions:0 txqueuelen:1000                             |
|      | RX bytes:8597242 (8.1 MiB) TX bytes:183126 (178.8 KiB)   |
|      | Interrupt:16 Base address:0x1400                         |

lo Link encap:Local Loopback
inet addr:127.0.0.1 Mask:255.0.0.0
inet6 addr: ::1/128 Scope:Host
UP LOOPBACK RUNNING MTU:16436 Metric:1

RX packets:8 errors:0 dropped:0 overruns:0 frame:0
TX packets:8 errors:0 dropped:0 overruns:0 carrier:0
collisions:0 txqueuelen:0
RX bytes:560 (560.0 b) TX bytes:560 (560.0 b)

xen-br0 Link encap:Ethernet HWaddr 00:0C:29:D0:19:53 inet addr:192.168.0.101 Bcast:192.168.0.255 Mask:255.255.255.0 inet6 addr: fe80::20c:29ff:fed0:1953/64 Scope:Link UP BROADCAST RUNNING MULTICAST MTU:1500 Metric:1 RX packets:18 errors:0 dropped:0 overruns:0 frame:0 TX packets:24 errors:0 dropped:0 overruns:0 carrier:0 collisions:0 txqueuelen:0 RX bytes:1070 (1.0 KiB) TX bytes:2832 (2.7 KiB)

node2:~#

## 8 Setting Up LVM On The Free HDD Space

#### node1/node2:

Let's find out about our hard drive:

fdisk -l

node1:~# fdisk -1

Disk /dev/sda: 53.6 GB, 53687091200 bytes 255 heads, 63 sectors/track, 6527 cylinders Units = cylinders of 16065 \* 512 = 8225280 bytes

| Device    | Boot | Start | End  | Blocks   | Id   | System |
|-----------|------|-------|------|----------|------|--------|
| /dev/sda1 | *    | 1     | 1216 | 9767488- | - 83 | Linux  |

/dev/sda2 1217 1338 979965 82 Linux swap / Solaris node1:~#

We will now create the partition /dev/sda3 (on both physical nodes) using the rest of the hard drive and prepare it for LVM:

fdisk /dev/sda

node1:~# fdisk /dev/sda

The number of cylinders for this disk is set to 6527. There is nothing wrong with that, but this is larger than 1024, and could in certain setups cause problems with: 1) software that runs at boot time (e.g., old versions of LILO) 2) booting and partitioning software from other OSs (e.g., DOS FDISK, OS/2 FDISK)

Command (m for help): <-- m Command action

- a toggle a bootable flag
- b edit bsd disklabel
- c toggle the dos compatibility flag
- d delete a partition
- 1 list known partition types
- m print this menu
- n add a new partition
- o create a new empty DOS partition table
- p print the partition table
- q quit without saving changes
- s create a new empty Sun disklabel
- t change a partition's system id
- u change display/entry units
- v verify the partition table

- w write table to disk and exit
- x extra functionality (experts only)

Command (m for help): <-- n

Command action

e extended

p primary partition (1-4)

#### <u><-- p</u>

Partition number (1-4): <--3
First cylinder (1339-6527, default 1339): <-- ENTER
Using default value 1339
Last cylinder or +size or +sizeM or +sizeK (1339-6527, default 6527): <-- ENTER
Using default value 6527</pre>

```
Command (m for help): <-- t
Partition number (1-4): <-- 3
Hex code (type L to list codes): <-- L
```

| 0 | Empty           | 1e         | Hidden W95 FAT1 | 80 | Old Minix       | be | Solaris boot                    |
|---|-----------------|------------|-----------------|----|-----------------|----|---------------------------------|
| 1 | FAT12           | 24         | NEC DOS         | 81 | Minix / old Lin | bf | Solaris                         |
| 2 | XENIX root      | 39         | Plan 9          | 82 | Linux swap / So | c1 | DRDOS/sec (FAT-                 |
| 3 | XENIX usr       | 3c         | PartitionMagic  | 83 | Linux           | C4 | DRDOS/sec (FAT-                 |
| 4 | FAT16 <32M      | 40         | Venix 80286     | 84 | OS/2 hidden C:  | сб | DRDOS/sec (FAT-                 |
| 5 | Extended        | 41         | PPC PReP Boot   | 85 | Linux extended  | c7 | Syrinx                          |
| 6 | FAT16           | 42         | SFS             | 86 | NTFS volume set | da | Non-FS data                     |
| 7 | HPFS/NTFS       | 4d         | QNX4.x          | 87 | NTFS volume set | db | ${\it CP/M}$ / ${\it CTOS}$ / . |
| 8 | AIX             | <i>4e</i>  | QNX4.x 2nd part | 88 | Linux plaintext | de | Dell Utility                    |
| 9 | AIX bootable    | 4 <i>f</i> | QNX4.x 3rd part | 8e | Linux LVM       | df | BootIt                          |
| а | OS/2 Boot Manag | 50         | OnTrack DM      | 93 | Amoeba          | e1 | DOS access                      |
| b | W95 FAT32       | 51         | OnTrack DM6 Aux | 94 | Amoeba BBT      | е3 | DOS R/O                         |
| С | W95 FAT32 (LBA) | 52         | CP/M            | 9£ | BSD/OS          | e4 | SpeedStor                       |
| е | W95 FAT16 (LBA) | 53         | OnTrack DM6 Aux | a0 | IBM Thinkpad hi | eb | BeOS fs                         |
| f | W95 Ext'd (LBA) | 54         | OnTrackDM6      | a5 | FreeBSD         | ee | EFI GPT                         |

| 10         | OPUS                                                 | 55  | EZ-Drive                | аб | OpenBSD         | ef | EFI (FAT-12/16/ |
|------------|------------------------------------------------------|-----|-------------------------|----|-----------------|----|-----------------|
| 11         | Hidden FAT12                                         | 56  | Golden Bow              | a7 | NeXTSTEP        | £0 | Linux/PA-RISC b |
| 12         | Compaq diagnost                                      | 5c  | Priam Edisk             | a8 | Darwin UFS      | £1 | SpeedStor       |
| 14         | Hidden FAT16 <3                                      | 61  | SpeedStor               | a9 | NetBSD          | f4 | SpeedStor       |
| 16         | Hidden FAT16                                         | 63  | GNU HURD or Sys         | ab | Darwin boot     | f2 | DOS secondary   |
| 17         | Hidden HPFS/NTF                                      | 64  | Novell Netware          | b7 | BSDI fs         | fd | Linux raid auto |
| 18         | AST SmartSleep                                       | 65  | Novell Netware          | b8 | BSDI swap       | fe | LANstep         |
| 1b         | Hidden W95 FAT3                                      | 70  | DiskSecure Mult         | bb | Boot Wizard hid | ff | BBT             |
| 1 <i>C</i> | Hidden W95 FAT3                                      | 75  | PC/IX                   |    |                 |    |                 |
| Hex        | code (type L to                                      | lis | t codes): <u>&lt;8e</u> |    |                 |    |                 |
| Chai       | Changed system type of partition 3 to 8e (Linux LVM) |     |                         |    |                 |    |                 |

Command (m for help): <-- W The partition table has been altered!

Calling ioctl() to re-read partition table.

WARNING: Re-reading the partition table failed with error 16: Device or resource busy. The kernel still uses the old table. The new table will be used at the next reboot. Syncing disks. node1:~#

Now let's take a look at our hard drive again:

fdisk -l

node1:~# fdisk -1

Disk /dev/sda: 53.6 GB, 53687091200 bytes 255 heads, 63 sectors/track, 6527 cylinders Units = cylinders of 16065 \* 512 = 8225280 bytes

| Device    | Boot | Start | End  | Blocks    | Id | System               |
|-----------|------|-------|------|-----------|----|----------------------|
| /dev/sda1 | *    | 1     | 1216 | 9767488+  | 83 | Linux                |
| /dev/sda2 |      | 1217  | 1338 | 979965    | 82 | Linux swap / Solaris |
| /dev/sda3 |      | 1339  | 6527 | 41680642+ | 8e | Linux LVM            |
| node1:~#  |      |       |      |           |    |                      |

Looks good. Now we must reboot both physical nodes so that the kernel can read in the new partition table:

shutdown -r now

After the reboot, we prepare /dev/sda3 for LVM on both nodes and add it to the volume group xenvg:

pvcreate /dev/sda3

vgcreate xenvg /dev/sda3

It is recommended to configure LVM not to scan the DRBD devices. Therefore we open /etc/lvm/lvm.conf and replace the filter line as follows:

| vi /etc/lvm/lvm.conf            |
|---------------------------------|
|                                 |
|                                 |
|                                 |
| []                              |
| filter = ["r /dev/drbd[0-9]+ "] |
| r 1                             |

# 9 Installing Ganeti

node1/node2:

First, install docbook-utils:

apt-get install docbook-utils

## Then download and install Ganeti as follows:

| cd /tmp                                                     |
|-------------------------------------------------------------|
| wget http://ganeti.googlecode.com/files/ganeti-1.2b1.tar.gz |
| tar xvzf ganeti-1.2b1.tar.gz                                |
| cd ganeti-1.2b1                                             |
| ./configurelocalstatedir=/var                               |
| make                                                        |
| make install                                                |

mkdir /srv/ganeti/ /srv/ganeti/os /srv/ganeti/export

Copy the Ganeti init script to /etc/init.d...

cp docs/examples/ganeti.initd /etc/init.d/ganeti

## ... and tell both nodes to start Ganeti at boot time:

update-rc.d ganeti defaults 20 80

# **10 Installing The Ganeti Scripts For Debian Etch Instances**

### node1/node2:

Next we install the scripts that Ganeti needs to install Debian Etch in a virtual machine (or *instance*):

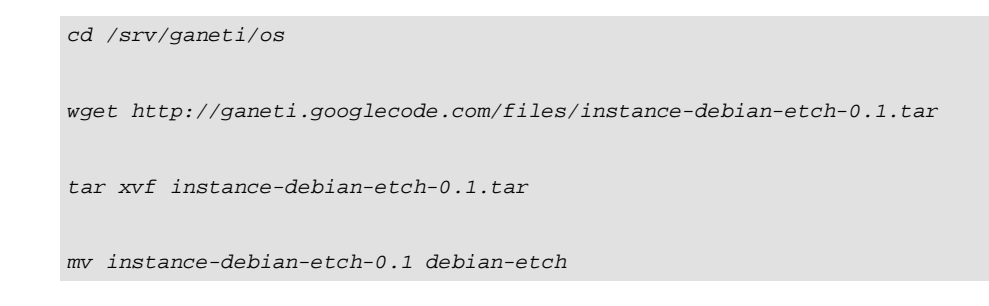

We also need the *debootstrap* package:

apt-get install debootstrap

# **11 Initializing The Cluster**

### node1:

Now we can initialize our cluster (this has to be done only once per cluster). Our clustername is *cluster1.example.com*, and I want *node1.example.com* to be the master, therefore we run the following command on *node1.example.com*:

gnt-cluster init cluster1.example.com

# 12 Adding node2.example.com To The Cluster

### node1:

Now that node1 is the master, we run all commands for managing the cluster on node1. In order to add node2.example.com to the cluster, we run:

gnt-node add node2.example.com

## This will look like this:

node1:/srv/ganeti/os# gnt-node add node2.example.com The authenticity of host 'node2.example.com (192.168.0.101)' can't be established. RSA key fingerprint is 1c:83:24:cc:05:ab:9a:d6:51:ba:4d:31:42:1f:0a:6f. Are you sure you want to continue connecting (yes/no)? <-- Yes root@node2.example.com's password: node1:/srv/ganeti/os#

Now let's check if our cluster really consists out of node1 and node2:

```
gnt-node list
```

## You should get something like this:

node1:/srv/ganeti/os# gnt-node list Node DTotal DFree MTotal MNode MFree Pinst Sinst node1.example.com 40700 40700 0 0 203 64 124 node2.example.com 40700 40700 203 64 124 0 0 node1:/srv/ganeti/os#

# 13 Setting Up An Instance

### node1:

Now let's create our first virtual machine (called an *instance* in Ganeti speak), *instl.example.com*. I want to use DRBD for it (remote RAID1), I want *node2* to be the primary node, and I want the instance to have a 5 GB hard drive, 256 MB swap and 64 MB RAM. Again, we run the command on the

cluster master, node1.example.com:

gnt-instance add -t remote\_raid1 -n node2.example.com --secondary-node node1.example.com -o debian-etch -s 5g --swap-size 256 -m 64 inst1.example.com

### This can take some time. This is how the output looks:

node1:~# gnt-instance add -t remote\_raid1 -n node2.example.com --secondary-node node1.example.com -o debian-etch -s 5g
--swap-size 256 -m 64 inst1.example.com

\* creating instance disks...

adding instance inst1.example.com to cluster config

Waiting for instance instl.example.com to sync disks.

- device sda: 18.90% done, 2661 estimated seconds remaining
- device sda: 22.10% done, 1278 estimated seconds remaining
- device sda: 26.40% done, 1611 estimated seconds remaining
- device sda: 30.70% done, 1301 estimated seconds remaining
- device sda: 34.70% done, 1524 estimated seconds remaining
- device sda: 38.80% done, 894 estimated seconds remaining
- device sda: 43.30% done, 1753 estimated seconds remaining
- device sda: 48.40% done, 1195 estimated seconds remaining
- device sda: 52.70% done, 1213 estimated seconds remaining
- device sda: 57.70% done, 1011 estimated seconds remaining
- device sda: 61.10% done, 730 estimated seconds remaining
  device sda: 64.60% done, 698 estimated seconds remaining
- device sda: 69.40% done, 595 estimated seconds remaining
- device sda: 73.80% done, 430 estimated seconds remaining
- device sda: 78.30% done, 438 estimated seconds remaining
- device sda: 82.00% done, 169 estimated seconds remaining
- device sda: 85.80% done, 298 estimated seconds remaining
- device sda: 91.20% done, 146 estimated seconds remaining
- device sda: 95.50% done, 85 estimated seconds remaining
- device sda: 99.20% done, 18 estimated seconds remaining

Instance inst1.example.com's disks are in sync. creating os for instance inst1.example.com on node node2.example.com \* running the instance OS create scripts... \* starting instance...

node1:~#

Ganeti has created a complete virtual machine (using Debian Etch) which you can now use.

## **14 Configuring The Instance**

### node1:

To get to *instl.example.com*'s command line, run

gnt-instance console inst1.example.com

on node1.

inst1.example.com:

Now you can log in to *instl.example.com*. The username is *root* along with no password. Therefore the first thing we do after the login is create a password for *root*:

#### passwd

Next we must add a stanza for *ethO* to */etc/network/interfaces*. Right now, *inst1.example.com* has no network connectivity because only *lo* (the loopback interface) is up.

As I said in chapter 1, I want inst1.example.com to have the IP address 192.168.0.105:

vi /etc/network/interfaces

|                        | auto lo           |
|------------------------|-------------------|
| o inet loopback        | iface lo inet loc |
|                        |                   |
| th0                    | auto eth0         |
| th0 inet static        | iface eth0 inet s |
| ddress 192.168.0.105   | address 19        |
| etmask 255.255.255.0   | netmask 2         |
| etwork 192.168.0.0     | network 1         |
| roadcast 192.168.0.255 | broadcast         |
| ateway 192.168.0.1     | gateway 1         |

## Restart the network afterwards:

/etc/init.d/networking restart

Run

apt-get update

to update the packages database on *inst1*, and then install OpenSSH and a full-featured *vim*:

apt-get install ssh openssh-server vim-full

Now you can connect to *inst1.example.com* using an SSH client such as **PuTTY** on the IP address 192.168.0.105.

To leave inst1's console and get back to node1, type CTRL+] if you are at the console, or CTRL+5 if you're using PuTTY (this is the same as if you were

using Xen's xm commands instead of Ganeti).

# **15 Further Ganeti Commands**

To learn more about what you can do with Ganeti, take a look at the following man pages:

| man gnt-instance          |  |
|---------------------------|--|
|                           |  |
| man gnt-cluster           |  |
|                           |  |
| man gnt-node              |  |
|                           |  |
| man gnt-os                |  |
|                           |  |
| man gnt-backup            |  |
|                           |  |
| man 7 ganeti              |  |
|                           |  |
| man 7 ganeti-os-interface |  |

and also at the Ganeti administrator's guide that comes with the Ganeti package (in /docs/admin.html). The Ganeti installation tutorial also has some hints.

The most interesting commands should be these:

Start an instance:
gnt-instance startup inst1.example.com

# Stop an instance:

gnt-instance shutdown inst1.example.com

### Go to an instance's console:

gnt-instance console inst1.example.com

# Failover an instance to its secondary node:

gnt-instance failover inst1.example.com

Delete an instance:

gnt-instance remove instl.example.com

### Get a list of instances:

gnt-instance list

*node1:~# gnt-instance list* 

Instance OS Primary\_node Autostart Status Memory instl.example.com debian-etch node2.example.com yes running 64 node1:~# Get more details about instances:

gnt-instance info

node1:~# gnt-instance info Instance name: inst1.example.com State: configured to be up, actual state is up Nodes: - primary: node2.example.com - secondaries: node1.example.com Operating system: debian-etch *Hardware:* - memory: 64MiB - NICs: {MAC: aa:00:00:ac:67:3a, IP: None, bridge: xen-br0} Block devices: - sda, type: md\_raid1, physical\_id: a8984725:92a66329:e9453b29:5f438b80 primary: /dev/md0 (9:0) in sync, status ok - type: drbd, logical\_id: ('node2.example.com', 'node1.example.com', 11000) primary: /dev/drbd0 (147:0) in sync, status ok secondary: /dev/drbd0 (147:0) in sync, status ok - type: lvm, logical id: ('xenvq', '577164fd-b0cb-4043-9d57-aa59f41fddf1.sda data') primary: /dev/xenvg/577164fd-b0cb-4043-9d57-aa59f41fddf1.sda data (253:0) secondary: /dev/xenvg/577164fd-b0cb-4043-9d57-aa59f41fddf1.sda data (253:0) - type: lvm, logical id: ('xenvq', '22071c7b-37e7-4aa1-be4a-74021599c1a7.sda meta') primary: /dev/xenvg/22071c7b-37e7-4aa1-be4a-74021599c1a7.sda\_meta (253:1) secondary: /dev/xenvg/22071c7b-37e7-4aa1-be4a-74021599c1a7.sda\_meta (253:1) - sdb, type: md\_raid1, physical\_id: 1e974569:29fa6cab:e9453b29:5f438b80 primary: /dev/md1 (9:1) in sync, status ok - type: drbd, logical\_id: ('node2.example.com', 'node1.example.com', 11001) primary: /dev/drbd1 (147:1) in sync, status ok secondary: /dev/drbd1 (147:1) in sync, status ok - type: lvm, logical id: ('xenvg', 'd89067b9-cae6-4b15-ba3b-76f17f70553e.sdb data') primary: /dev/xenvg/d89067b9-cae6-4b15-ba3b-76f17f70553e.sdb\_data (253:2)
secondary: /dev/xenvg/d89067b9-cae6-4b15-ba3b-76f17f70553e.sdb\_data (253:2)
- type: lvm, logical\_id: ('xenvg', 'c17a8468-b3f5-4aa3-8644-0a2c890d68be.sdb\_meta')
primary: /dev/xenvg/c17a8468-b3f5-4aa3-8644-0a2c890d68be.sdb\_meta (253:3)
secondary: /dev/xenvg/c17a8468-b3f5-4aa3-8644-0a2c890d68be.sdb\_meta (253:3)

node1:~#

Get info about a cluster:

gnt-cluster info

node1:~# gnt-cluster info
Cluster name: node1.example.com
Master node: node1.example.com
Architecture (this node): 32bit (i686)
node1:~#

Check if everything is alright with the cluster:

gnt-cluster verify

node1:~# gnt-cluster verify

- \* Verifying global settings
- \* Gathering data (2 nodes)
- \* Verifying node node1.example.com
- \* Verifying node node2.example.com
- \* Verifying instance instl.example.com
- \* Verifying orphan volumes
- \* Verifying remaining instances

node1:~#

### Find out who's the cluster master:

gnt-cluster getmaster

Failover the master if the master has gone down (fails over the master to the node on which this command is run):

gnt-cluster masterfailover

Find out about instance volumes on the cluster nodes:

gnt-node volumes

### node1:~# gnt-node volumes

| Node              | PhysDev   | VG    | Name                                          | Size  | Instance          |
|-------------------|-----------|-------|-----------------------------------------------|-------|-------------------|
| node1.example.com | /dev/sda3 | xenvg | 22071c7b-37e7-4aal-be4a-74021599c1a7.sda_meta | 128   | inst1.example.com |
| node1.example.com | /dev/sda3 | xenvg | 577164fd-b0cb-4043-9d57-aa59f41fddf1.sda_data | 10240 | inst1.example.com |
| node1.example.com | /dev/sda3 | xenvg | c17a8468-b3f5-4aa3-8644-0a2c890d68be.sdb_meta | 128   | inst1.example.com |
| node1.example.com | /dev/sda3 | xenvg | d89067b9-cae6-4b15-ba3b-76f17f70553e.sdb_data | 4096  | inst1.example.com |
| node2.example.com | /dev/sda3 | xenvg | 22071c7b-37e7-4aa1-be4a-74021599c1a7.sda_meta | 128   | inst1.example.com |
| node2.example.com | /dev/sda3 | xenvg | 577164fd-b0cb-4043-9d57-aa59f41fddf1.sda_data | 10240 | inst1.example.com |
| node2.example.com | /dev/sda3 | xenvg | c17a8468-b3f5-4aa3-8644-0a2c890d68be.sdb_meta | 128   | inst1.example.com |
| node2.example.com | /dev/sda3 | xenvg | d89067b9-cae6-4b15-ba3b-76f17f70553e.sdb_data | 4096  | inst1.example.com |
| node1:~#          |           |       |                                               |       |                   |

# Removing a node from a cluster:

gnt-node remove node2.example.com

Find out about the operating systems supported by the cluster (currently only Debian Etch):

gnt-os list

# **16 A Failover Example**

Now let's assume you want to take down node2.example.com due to maintenance, but you want inst1.example.com to not go down.

First, let's find out about our instances:

### node1:

gnt-instance list

### As you see, *node2* is the primary node:

node1:~# gnt-instance list Instance OS Primary\_node Autostart Status Memory inst1.example.com debian-etch node2.example.com yes running 64 node1:~#

To failover *instl.example.com* to *nodel*, we run the following command (again on *nodel*):

gnt-instance failover inst1.example.com

### Afterwards, we run

gnt-instance list

again. node1 should now be the primary node:

Xen Cluster Management With Ganeti On Debian Etch

node1:~# gnt-instance list

Instance OS Primary\_node Autostart Status Memory
instl.example.com debian-etch nodel.example.com yes running 64
nodel:~#

Now you can take down node2:

### node2:

shutdown -h now

After node2 has gone down, you can try to connect to inst1.example.com - it should still be running.

Now after the maintenance on node2 is finished and we have booted it again, we'd like to make it the primary node again.

Therefore we try a failover on *node1* again:

node1:

gnt-instance failover inst1.example.com

This time we get this:

```
node1:~# gnt-instance failover inst1.example.com
Failover will happen to image inst1.example.com. This requires a
shutdown of the instance. Continue?
y/[n]: <-- ¥
* checking disk consistency between source and target
Can't get any data from node node2.example.com
Failure: command execution error:
Disk sda is degraded on target node, aborting failover.
```

Xen Cluster Management With Ganeti On Debian Etch

node1:~#

The failover doesn't work because instl.example.com's hard drive on node2 is degraded (i.e., not in sync).

To fix this, we can replace *instl.example.com*'s disks on *node2* by mirroring the disks from the current primary node, *node1*, to *node2*:

### node1:

gnt-instance replace-disks -n node2.example.com inst1.example.com

During this process (which can take some time) instl.example.com can stay up.

node1:~# gnt-instance replace-disks -n node2.example.com inst1.example.com
Waiting for instance inst1.example.com to sync disks.

- device sda: 0.47% done, 474386 estimated seconds remaining
- device sdb: 22.51% done, 593 estimated seconds remaining
- device sda: 0.68% done, 157798 estimated seconds remaining
- device sdb: 70.50% done, 242 estimated seconds remaining
- device sda: 0.87% done, 288736 estimated seconds remaining
- device sda: 0.98% done, 225709 estimated seconds remaining
- device sda: 1.10% done, 576135 estimated seconds remaining
- device sda: 1.22% done, 161835 estimated seconds remaining
- device sda: 1.32% done, 739075 estimated seconds remaining
- device sda: 1.53% done, 120064 estimated seconds remaining
- device sda: 1.71% done, 257668 estimated seconds remaining
- device sda: 1.84% done, 257310 estimated seconds remaining
- device sda: 3.43% done, 4831 estimated seconds remaining
- device sda: 6.56% done, 4774 estimated seconds remaining
- device sda: 8.74% done, 4700 estimated seconds remaining
- device sda: 11.20% done, 4595 estimated seconds remaining
- device sda: 13.49% done, 4554 estimated seconds remaining
- device sda: 15.57% done, 4087 estimated seconds remaining

- device sda: 17.49% done, 3758 estimated seconds remaining - device sda: 19.82% done, 4166 estimated seconds remaining - device sda: 22.11% done, 4075 estimated seconds remaining - device sda: 23.94% done, 3651 estimated seconds remaining - device sda: 26.69% done, 3945 estimated seconds remaining - device sda: 29.06% done, 3745 estimated seconds remaining - device sda: 31.07% done, 3567 estimated seconds remaining - device sda: 33.41% done, 3498 estimated seconds remaining - device sda: 35.77% done, 3364 estimated seconds remaining - device sda: 38.05% done, 3274 estimated seconds remaining - device sda: 41.17% done, 3109 estimated seconds remaining - device sda: 44.11% done, 2974 estimated seconds remaining - device sda: 46.21% done, 2655 estimated seconds remaining - device sda: 48.40% done, 2696 estimated seconds remaining - device sda: 50.84% done, 2635 estimated seconds remaining - device sda: 53.33% done, 2449 estimated seconds remaining - device sda: 55.75% done, 2362 estimated seconds remaining - device sda: 58.73% done, 2172 estimated seconds remaining - device sda: 60.91% done, 2015 estimated seconds remaining - device sda: 63.16% done, 1914 estimated seconds remaining - device sda: 65.41% done, 1760 estimated seconds remaining - device sda: 68.15% done, 1681 estimated seconds remaining - device sda: 70.61% done, 1562 estimated seconds remaining - device sda: 73.55% done, 1370 estimated seconds remaining - device sda: 76.01% done, 1269 estimated seconds remaining - device sda: 78.14% done, 1108 estimated seconds remaining - device sda: 80.59% done, 1011 estimated seconds remaining - device sda: 82.86% done, 858 estimated seconds remaining - device sda: 85.25% done, 674 estimated seconds remaining - device sda: 87.74% done, 638 estimated seconds remaining - device sda: 90.01% done, 518 estimated seconds remaining - device sda: 92.40% done, 392 estimated seconds remaining - device sda: 94.87% done, 265 estimated seconds remaining

Xen Cluster Management With Ganeti On Debian Etch

- device sda: 97.10% done, 147 estimated seconds remaining

- device sda: 99.38% done, 30 estimated seconds remaining Instance instl.example.com's disks are in sync.

node1:~#

Afterwards, we can failover instl.example.com to node2:

gnt-instance failover inst1.example.com

*node2* should now be the primary again:

gnt-instance list

node1:~# gnt-instance list

Instance OS Primary\_node Autostart Status Memory instl.example.com debian-etch node2.example.com yes running 64 node1:~#

# 17 Links

- Ganeti: http://code.google.com/p/ganeti
- Xen: http://xen.xensource.com
- DRBD: http://www.drbd.org
- LVM: http://sourceware.org/lvm2
- Debian: http://www.debian.org